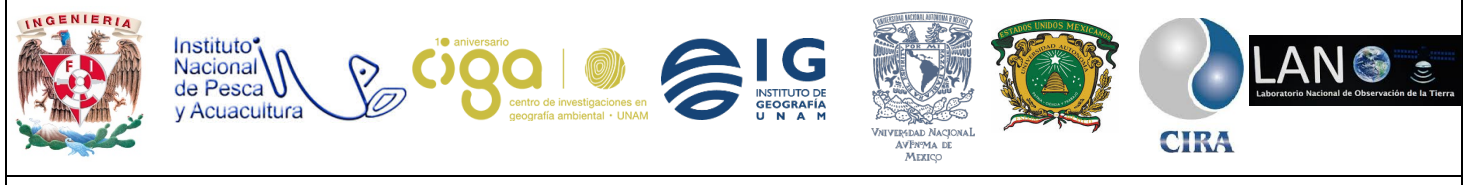

PROYECTO PAPIME (PE 110218)

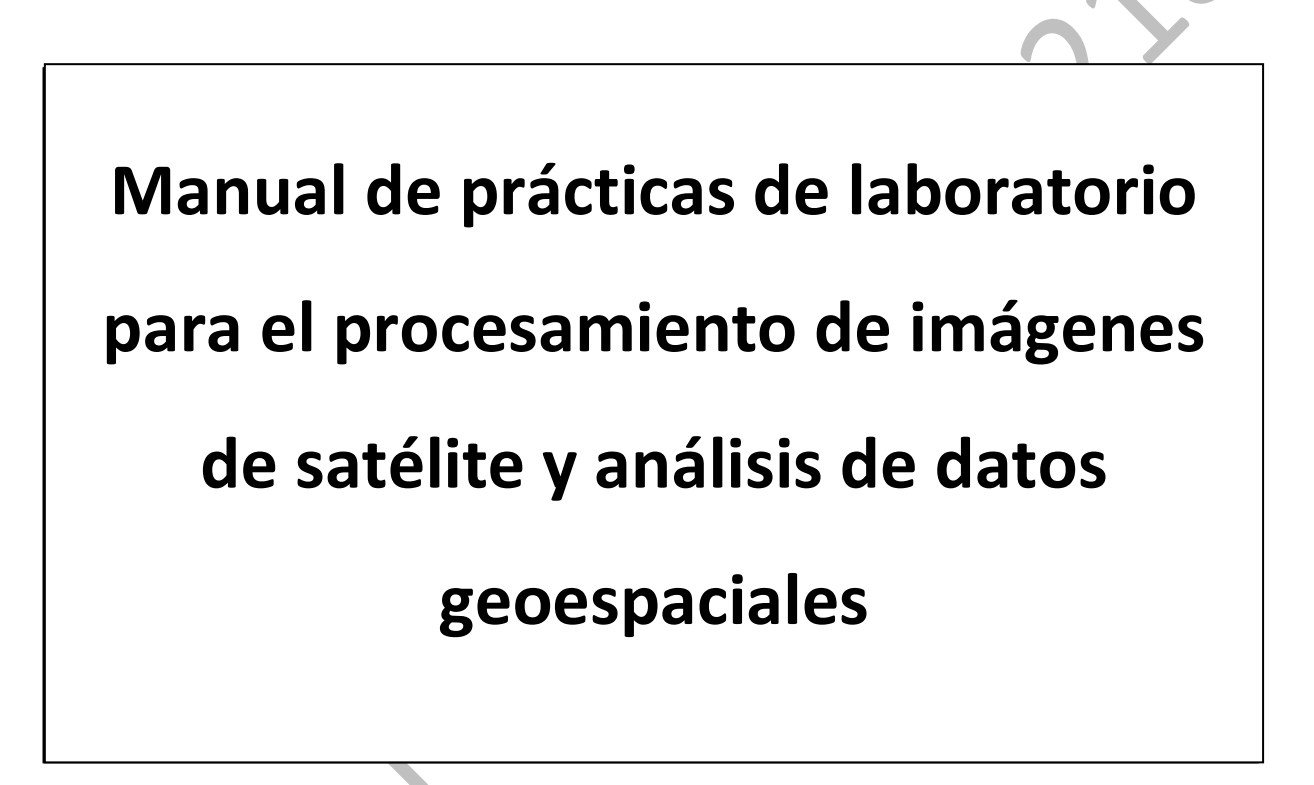

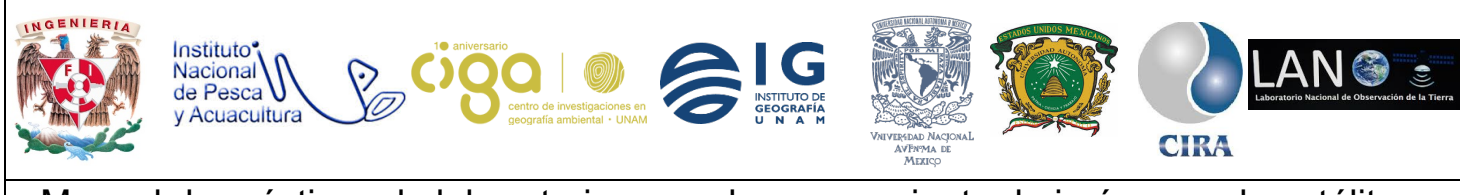

PROYECTO PAPIME (PE 110218)

# Práctica:

Cálculo de la temperatura superficial del suelo en la Ciudad de México mediante Qgis.

## Área:

## Monitoreo de la Superficie Terrestre

| Elaborado por: | Revisado por: | Autorizado por:        | Vigente desde: |
|----------------|---------------|------------------------|----------------|
| Lic. Mario     | Karen Villa   | Dra. Griselda Berenice | 19/08/2018     |
| Vázquez Ortiz  | Rangel        | Hernández Cruz.        |                |

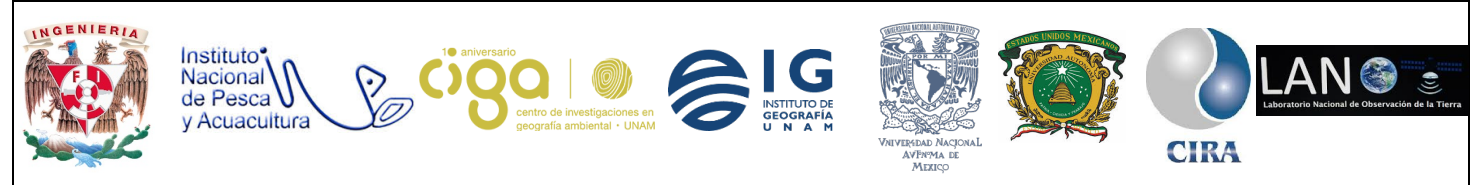

PROYECTO PAPIME (PE 110218)

### 1. Viabilidad de la implementación metodológica

- Obtención y descarga de las imágenes satelitales (USGS) en el siguiente link: <u>https://earthexplorer.usgs.gov/</u>
- Software libre Qgis.
- 2. Objetivos de aprendizaje
- a. Objetivo general: Evaluar el cambio de temperatura superficial en la Ciudad de México

### b. Objetivos específicos:

- Aplicar el método de clasificación supervisada para la creación de zonas de interés.
- Asignación de emisividades
- Aplicación de algoritmo para cálculo de temperatura

### 3. Introducción

Esta práctica consiste en el cálculo de la temperatura superficial con Landsat 8. Por consiguiente, primeramente, se corrigen las imágenes, después se clasifican las cubiertas y se asignan las emisividades correspondientes y por último se calcula la temperatura.

### 4. Material y Equipo

- Sistema de Información Geográfica libre y de código abierto Qgis
- Complemento Semi-Automatic Classification Plugin
- Imágenes satelitales de Landsat 8.

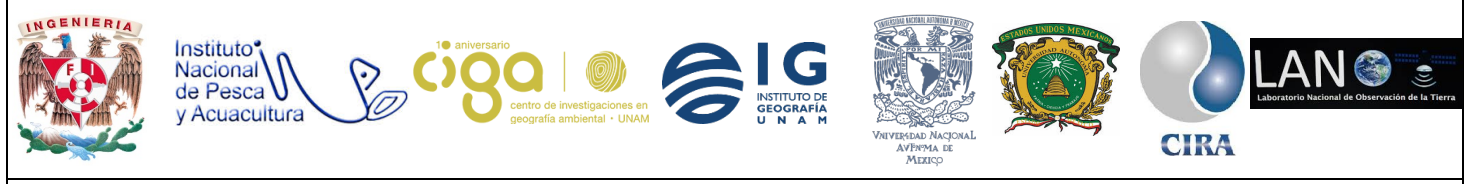

PROYECTO PAPIME (PE 110218)

### 5. Desarrollo

Actividad 1

Preprocesamiento de las imágenes

Primeramente, se instala el complemento **Semi-Automatic Classification Plugin** como se puede observar en la figura 1 de la siguiente manera **complementos/administrar** e **instalar complementos/semi/instalar**. Después de la instalación es conveniente cerrar y abrir nuevamente QGIS.

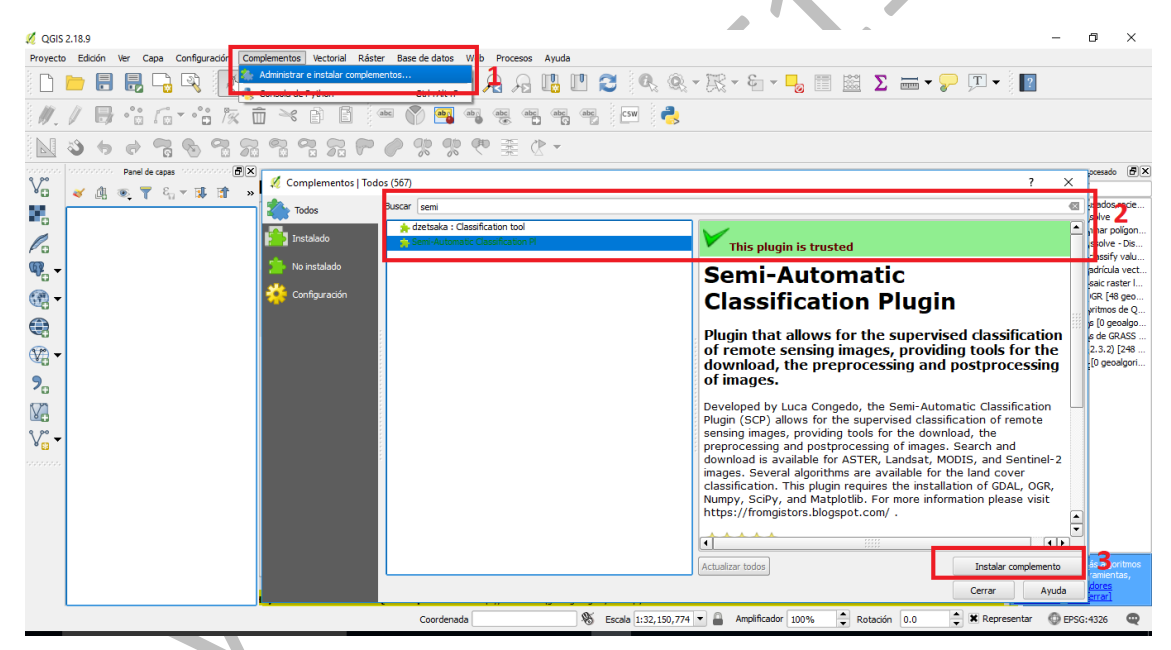

Figura. 1. Instalación del complemento.

Después de la instalación, se convierte la imagen en reflectancia (método DOS). Para ello se abre la herramienta (1), preprocesamiento (2) y se selecciona el directorio donde están guardadas las imágenes (3).

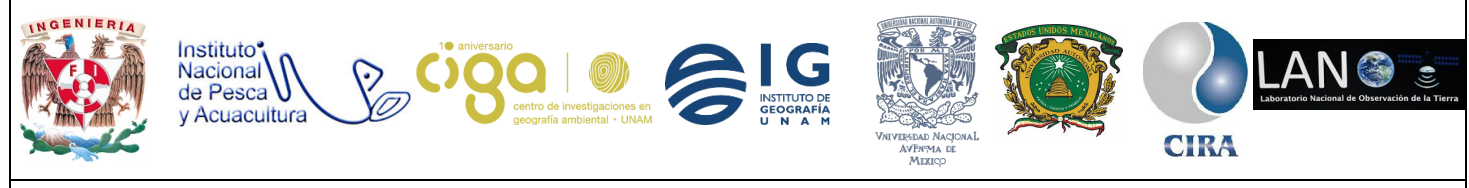

#### PROYECTO PAPIME (PE 110218)

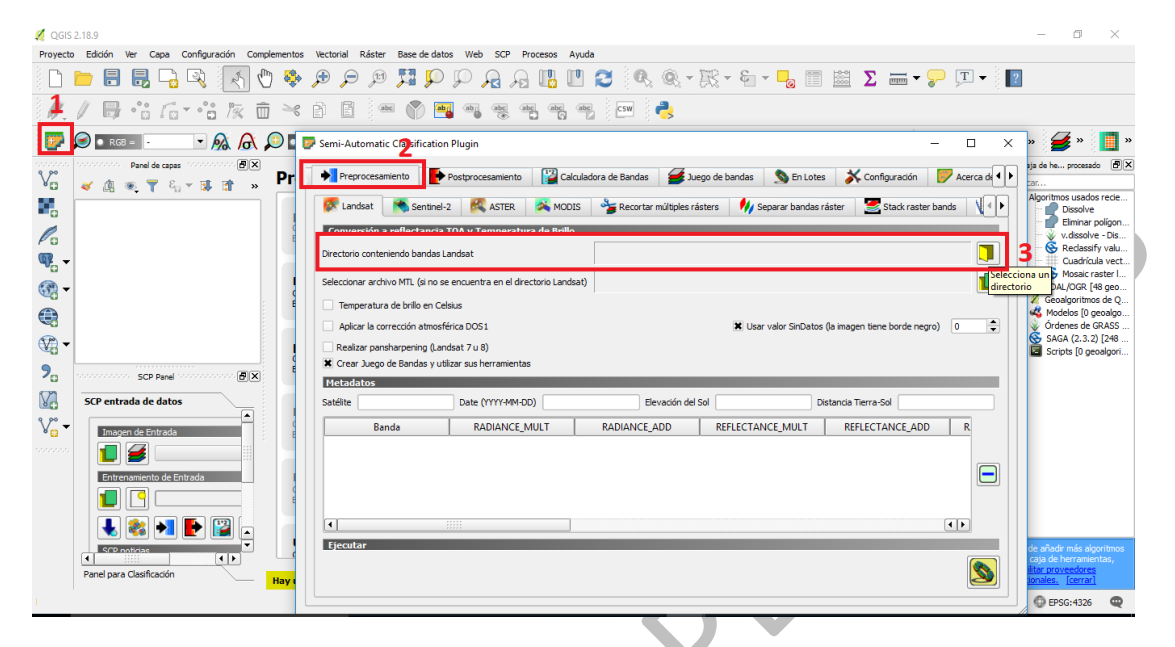

Figura. 2. Preprocesamiento y búsqueda de imágenes.

Se navega al directorio (la carpeta sólo debe contener las imágenes sin ningún otro archivo ajeno a estas) y se selecciona la carpeta (sólo carpeta)

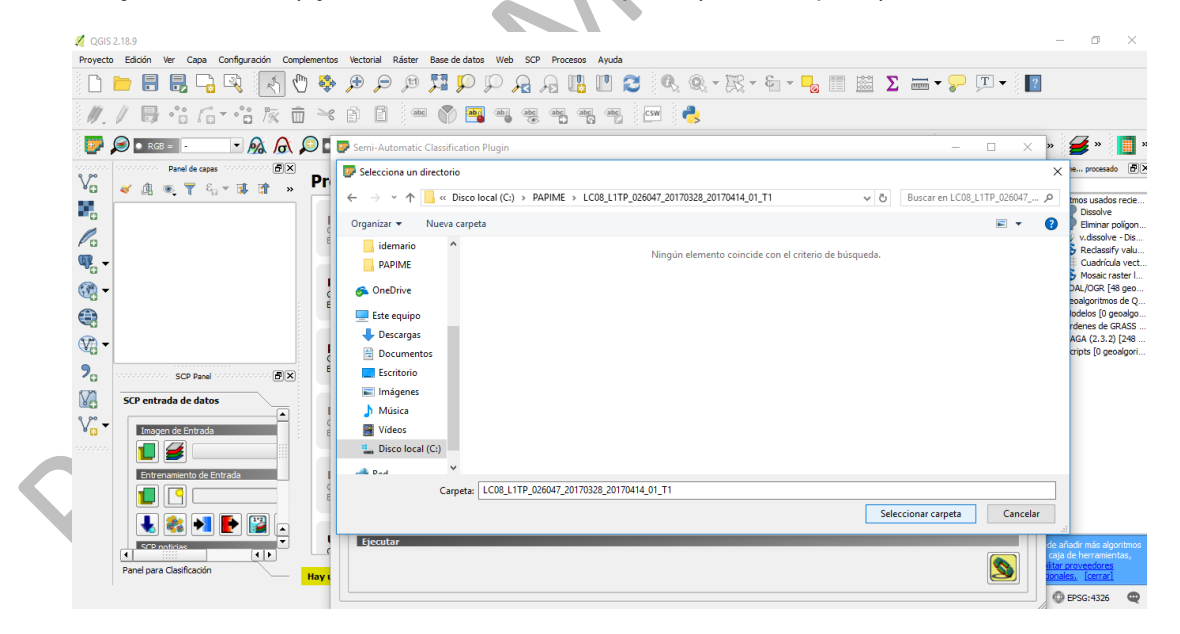

Figura. 3. Ubicación de la carpeta que contiene las imágenes.

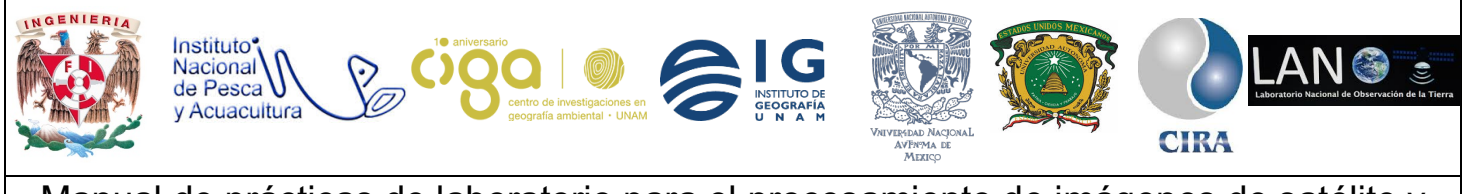

PROYECTO PAPIME (PE 110218)

Posteriormente pulsar en método DOS (1), crear juego de Bandas y utilizar sus herramientas (3), usar valores sin datos y que sea 0 (3). Por último, clic en Run (4) y dar ruta de salida a la nueva imagen. Este proceso tarda dependiendo de la capacidad de la computadora.

| Ø OGIS 2.18.9                                                                                                    |                                                                                                    | - 0 ×                                  |
|----------------------------------------------------------------------------------------------------|----------------------------------------------------------------------------------------------------|----------------------------------------|
| Provecto Edición Ver Cana Configuración Complementos                                                                                                    | : Vertnrial Bäster Base de datos. Web. SCP. Procesos. Avuda                                                                                                    |                                        |
|                                                                                                    |                                                                                                    | ?                                      |
| // B ·:: / ·: k = ×                                                                                                    | 1) 🗈 🔍 🖼 🖷 🦉 🦉 🦏 🦏 🔤 👶                                                                                                    |                                        |
| 📴 🔎 📭 💿 🔽                                                                                                    | Semi-Automatic Classification Plugin —                                                                                                    | × » 💋 » 🛄 »                            |
| $V_{\Box}^{\circ} \qquad \qquad \qquad \qquad \qquad \qquad \qquad \qquad \qquad \qquad \qquad \qquad \qquad \qquad \qquad \qquad \qquad \qquad \qquad$ | 🍽 Preprocesamiento 🛛 📴 Calculadora de Bandas 🛛 😹 Juego de bandas 🔊 En Lotes 🛛 💥 Configuración 🛛 📂 Acerca d                                                            | sja de he procesado 🗗 🇙                |
|                                                                                                    | 🐼 Landsat 🛛 📉 Sentinel-2 🛛 🥰 ASTER 🛛 🙈 MODIS 🛛 🔧 Recortar múltiples rásters 🛛 🅠 Separar bandas ráster 🛛 🧾 Stack raster bands 🛛 🕅                                      | Algoritmos usados recie<br>Dissolve    |
| la la                                                                                                    | Conversión a reflectancia TOA y Temperatura de Brillo                                                                                                    | v.dissolve - Dis                       |
| · ·                                                                                                    | Directorio conteniendo bandas Landsat C:\PAPIME\LC08_L1TP_026047_20170328_20170414_01_T1                                                                              | Cuadrícula vect                        |
| @-                                                                                                    | Seleccionar archivo MTL (si no se encuentra en el directorio Landsat)                                                                                                 | GDAL/OGR [48 geo                       |
|                                                                                                    | Temperatura de brillo en Celsius                                                                                                    | Geoalgoritmos de Q                     |
|                                                                                                    | 🕱 Aplicar la corrección atmosférica DOS1 1 1 🕷 Usar valor SinDatos (la imagen tiene borde negro) 0 ≑                                                                  | Órdenes de GRASS                       |
| V: -                                                                                                    | Deplizer nancherneninn // andreit 711 8)                                                                                                    | SAGA (2.3.2) [248                      |
|                                                                                                    | 🕱 Crear Juego de Bandas y utilizar sus herramientas 🛛 🙎                                                                                                    | Colpo (o geoligon                      |
| SCP Panel School B(X)                                                                                                    | Metadatos                                                                                                    |                                        |
| SCP entrada de datos                                                                                                    | Satélite         LANDSAT_8         Date (YYYY-MM-DD)         2017-03-28         Elevación del Sol         60.666945893         Distancia Tierra-Sol         0.9983113 |                                        |
| Vo - Imagen de Entrada                                                                                                    | Banda RADIANCE_MULT RADIANCE_ADD REFLECTANCE_MULT REFL                                                                                                    |                                        |
|                                                                                                    | 1 LC08_L1TP_026047_20170328_20170414_01_T 1.2598E-02 -62.99134 2.0000E-05 -0.10000                                                                                    |                                        |
|                                                                                                    | 2 LC08_L1TP_026047_20170328_20170414_01_T 3.3420E-04 0.10000                                                                                                    |                                        |
| Entrenamiento de Entrada                                                                                                    | 3 LC08_L1TP_026047_20170328_20170414_01_T 3.3420E-04 0.10000                                                                                                    |                                        |
|                                                                                                    | 4 LC08_LTTP_026047_20170328_20170414_01_T 1.2901E-02 -64.50391 2.0000E-05 -0.10000                                                                                    |                                        |
|                                                                                                    | 3 LC08_L11P_026047_20170328_201/0414_01_1 1.1888E-02 -59.43980 2.0000E-05 -0.10000 ▼                                                                                  |                                        |
| 🔹 🐝 🏓 🖿 📓 🔄                                                                                                    |                                                                                                    |                                        |
| SCP noticias                                                                                                    | Ejecutar                                                                                                    | de añadir más algoritmos               |
| Panel para Clasificación Hay t                                                                                                    |                                                                                                    | litar proveedores<br>ionales. [cerrar] |
|                                                                                                    |                                                                                                    | EPSG:4326 Q                            |
|                                                                                                    |                                                                                                    |                                        |

Figura. 4. Aplicación del método de corrección DOS1.

Una vez que el proceso haya terminado, las bandas aparecerán en el panel (con las iniciales RT\_; figura 5) de capas de QGIS.

Después se apilan las bandas en una sola (conjunto de bandas). Por consiguiente, clic en juego de bandas (1), y revisar que las bandas de la 2 a la 7 estén en la definición de juego de bandas (2), pulsar en crear ráster de juego de bandas (3) y por último en el botón Run y dar ruta de salida (4).

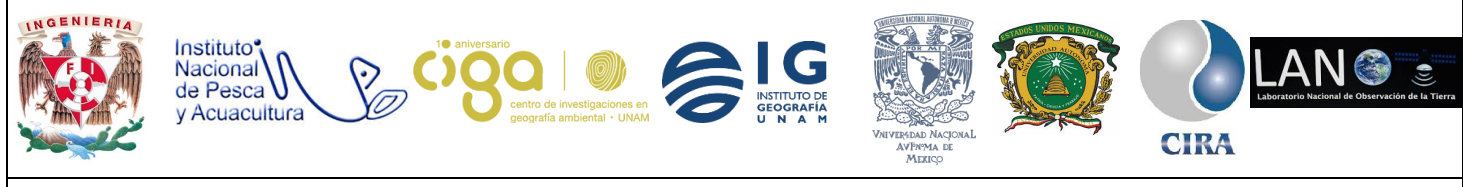

#### PROYECTO PAPIME (PE 110218)

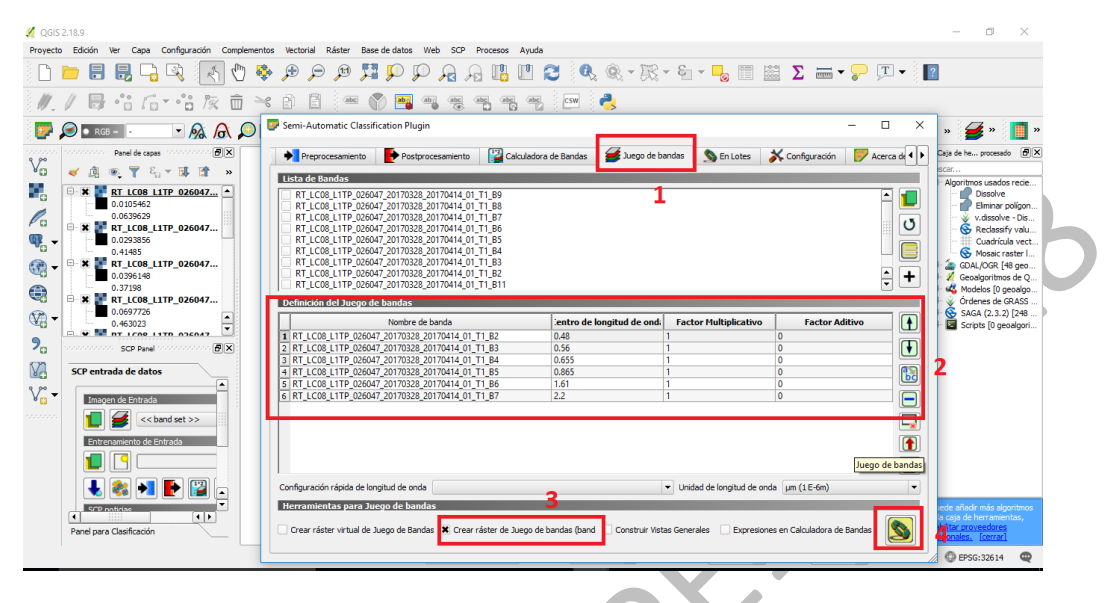

Figura. 5. Apilamiento de las bandas corregidas.

Este proceso creará un nuevo archivo con la terminación Bstack\_raster (figura 6) y en la opción RGB (banda desplegable; Figura 6) se pueden seleccionar las bandas para una composición a color (figura 6). Otra opción es *clic* derecho al conjunto de bandas y combinar cada una (banda roja, verde y azul) en las propiedades.

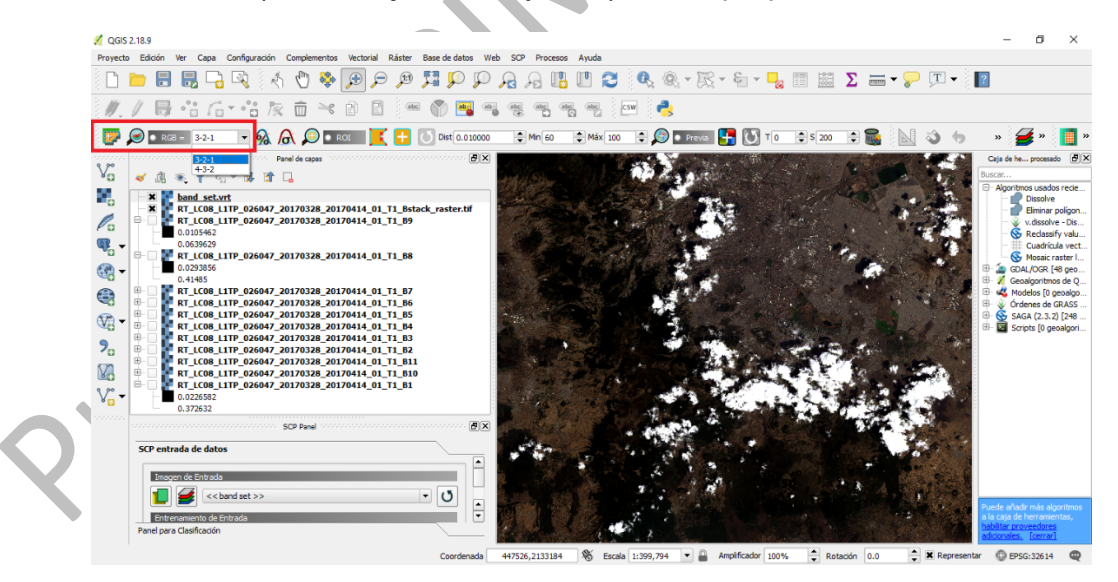

Figura. 6. Resultado del apilamiento y composición a color.

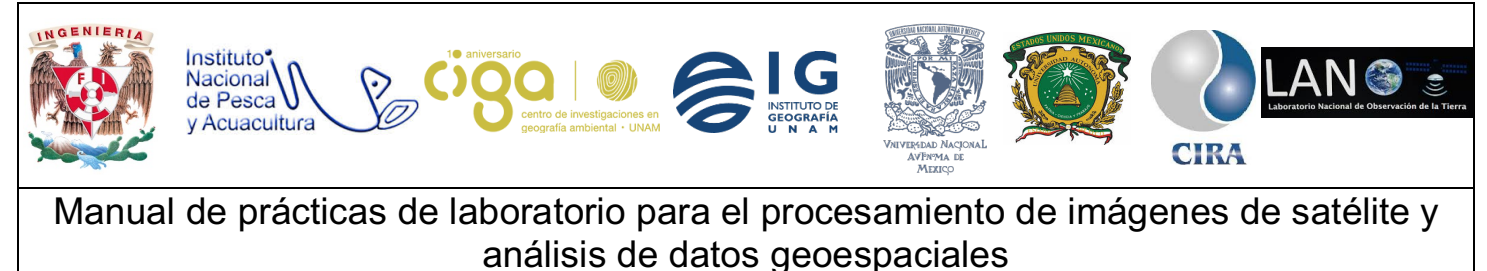

PROYECTO PAPIME (PE 110218)

Posteriormente se carga la zona de estudio (o se crea un nuevo *shape* que abarque la Ciudad de México) con el icono añadir capa vectorial.

#### Actividad 2

Se ubica el área de interés del objeto de estudio (figura7)

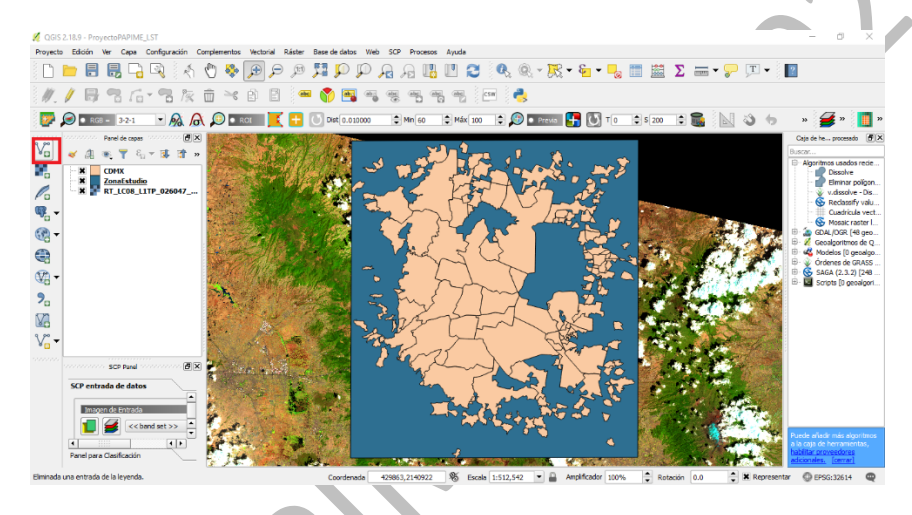

Figura. 7. Ubicación del área de interés

Después se recorta la imagen. Para ello, en la pestaña ráster/extracción/Clipper (Figura. 8).

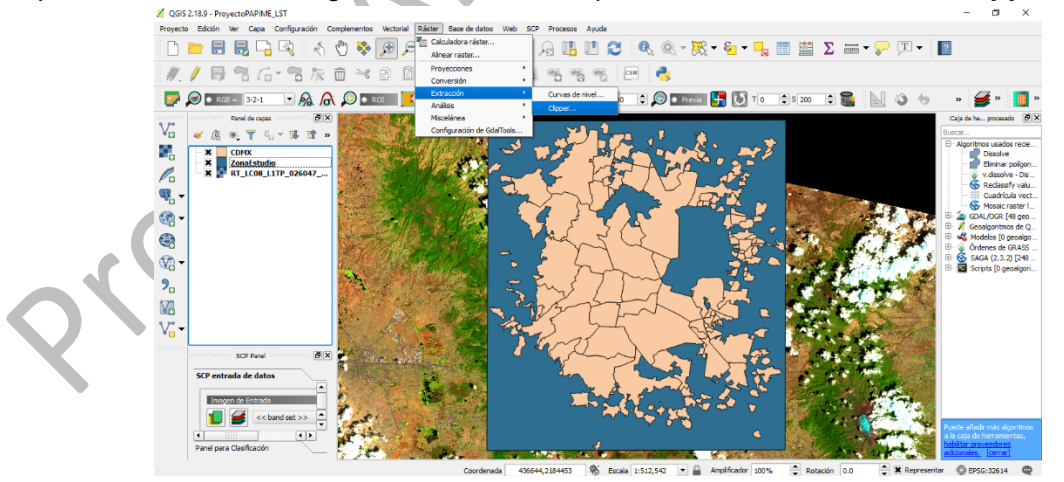

Figura 8. Instrucciones para recortar la imagen

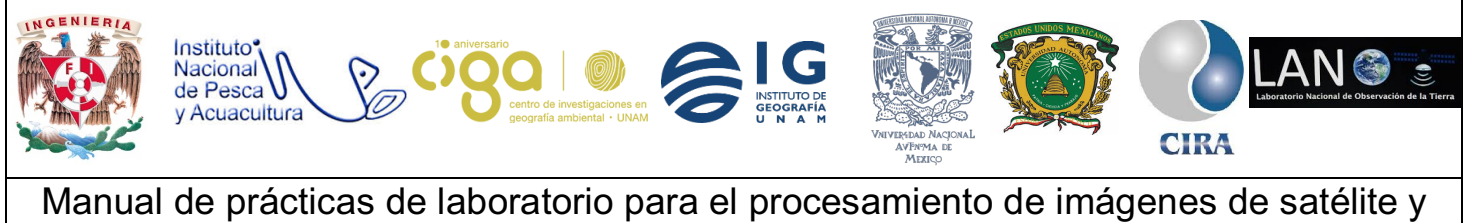

PROYECTO PAPIME (PE 110218)

En la herramienta se carga la **imagen apilada**. Se selecciona la ruta de salida. Se marca la casilla valor sin datos 0, asimismo se marca capa máscara, se elige la zona de estudio y se da clic en *ok* (Figura 9).

| 💋 QGIS 2.18.9 - ProyectoPAPIME_LST                                                                                                    |                                                                                                    |                                                                                                    |                                 | - 0 ×                                                                     |
|----------------------------------------------------------------------------------------------------|----------------------------------------------------------------------------------------------------|----------------------------------------------------------------------------------------------------|---------------------------------|---------------------------------------------------------------------------|
| Proyecto Edición Ver Capa Configuración Complementos Ve                                                                                                    | torial Ráster Base de dato                                                                                                    | os Web SCP Procesos Ayuda                                                                                               |                                 |                                                                           |
| 🗋 🖿 🗟 🛃 🖓 🖓 🖑 💝 🎜                                                                                                    | ) 🗩 🕫 🎵 🖗                                                                                                    | 🏳 🗛 🗛 🖪 🛯 😂 🔍 🍭 - 🗮 - 😜                                                                                                 | ι • 🚽 📰 🔛 Σ 🛲 • 🏸 💷 •           | •                                                                         |
| ///局名后-名灰亩×6                                                                                                    | 📑 🖗 🌱 🖻                                                                                                    | i • • • • • • • •                                                                                                    |                                 |                                                                           |
| 📴 🔎 🖬 RGB = 3-2-1 🔹 👧 🔎 🖬 ROI                                                                                                    | 🕺 Clipper                                                                                                    |                                                                                                    | ? × 🛛 🗟 🗊 🗸 ?                   | 5 » 🗲 » 📘 »                                                               |
| $V_{\Omega}^{*}$ $\swarrow$ $(1 + 1)$ $(2 + 1)$ $(2 + 1)$ | Archivo de entrada (ráster)                                                                                                    | ) RT_LC08_L1TP_026047_20170328_20170414_01_T1_Betack_raster.tf                                                          | Selectionar                     | Caja de he procesado                                                      |
| E COMX                                                                                                    | Archivo de salida                                                                                                    | [:/PAPIPE/COB11P_028047_20170328_20170414_01_11c8nd88000.01                                                             | secona                          | Dissolve                                                                  |
| ZonaEstudio                                                                                                    | X Valor de sin datos                                                                                                    | 0                                                                                                    | ÷                               | Elminar poligon                                                           |
|                                                                                                    | Modo de corte                                                                                                    |                                                                                                    |                                 | Reclassify valu                                                           |
| ₩ <sub>0</sub> -                                                                                                    | <ul> <li>Extensión</li> </ul>                                                                                                    | <ul> <li>Capa de máscara</li> </ul>                                                                                     |                                 | Cuadricula vect                                                           |
| (3) -                                                                                                    | Capa de máscara Zona                                                                                                    | Estudo                                                                                                    | Selectionar                     | B a GDAL/OGR [48 geo                                                      |
|                                                                                                    | Crear una handa alfa                                                                                                    | a de salida                                                                                                    |                                 | Geoalgoritmos de Q     Geoalgoritmos de Q     Geoalgo                     |
|                                                                                                    | Recortar la extensión                                                                                                    | n del conjunto de datos de destino a la extensión de la línea de corte                                                  |                                 | 🔨 🐵 📡 Órdenes de GRASS                                                    |
| Vi -                                                                                                    | Mantanar racolución                                                                                                    | del réster de entrada                                                                                                   |                                 | <ul> <li>Y B SAGA (2.3.2) [248</li> <li>B Scripts [0 geoslgori</li> </ul> |
| 2                                                                                                    |                                                                                                    |                                                                                                    |                                 |                                                                           |
|                                                                                                    | 🗶 Cargar en la vista del maj                                                                                                    | pa cuando se termine                                                                                                    |                                 |                                                                           |
| NO NO                                                                                                    | gdalwarp -dstrodata 0 -q -c                                                                                                    | cutine C:/PAPIME/vectores/ZonaEstudio.shp -tr 30.0 30.0 -of GTiff C:                                                    |                                 |                                                                           |
| V                                                                                                    | adk_raster.tif C:/PAPIME/LC                                                                                                    | 47_20170528_20170414_01_11K1_C08_11F_0220047_20170528_20170414<br>208_L1TP_026047_20170328_20170414_01_T1/LandsatClp.tf |                                 |                                                                           |
|                                                                                                    |                                                                                                    |                                                                                                    |                                 |                                                                           |
| SCP Panel                                                                                                    |                                                                                                    |                                                                                                    |                                 |                                                                           |
| SCP entrada de datos                                                                                                    |                                                                                                    | Aceptar Cerrar                                                                                                    | Ayuda                           |                                                                           |
| Imagen de Entrada                                                                                                    |                                                                                                    |                                                                                                    | The second second               |                                                                           |
| Constant and set as a final set as a final set as a            | and the second second s | AND A SHARE AND AND                                                                                                    |                                 |                                                                           |
|                                                                                                    | Contraction of the second                                                                                                    |                                                                                                    |                                 | Puede añadir más algoritmos                                               |
| Panel para Clasificación                                                                                                    | MAR CONTRACTOR                                                                                                    | 4                                                                                                    |                                 | habitar provedores                                                        |
|                                                                                                    |                                                                                                    |                                                                                                    |                                 | auconaci. Iterat                                                          |
|                                                                                                    | Coorder                                                                                                    | nada 528180,2132378 🌚 Escala 1:512,542 💌 🕍 Amplifica                                                                    | 2007 100% • Rotación 0.0 • Repr | esentar 👽 EPSG:32614 🙀                                                    |

Figura 9. Recorte de la imagen apilada

La siguiente imagen es el resultado del recorte; nuevamente se realiza el RGB para una mejor visualización (Figura 10)

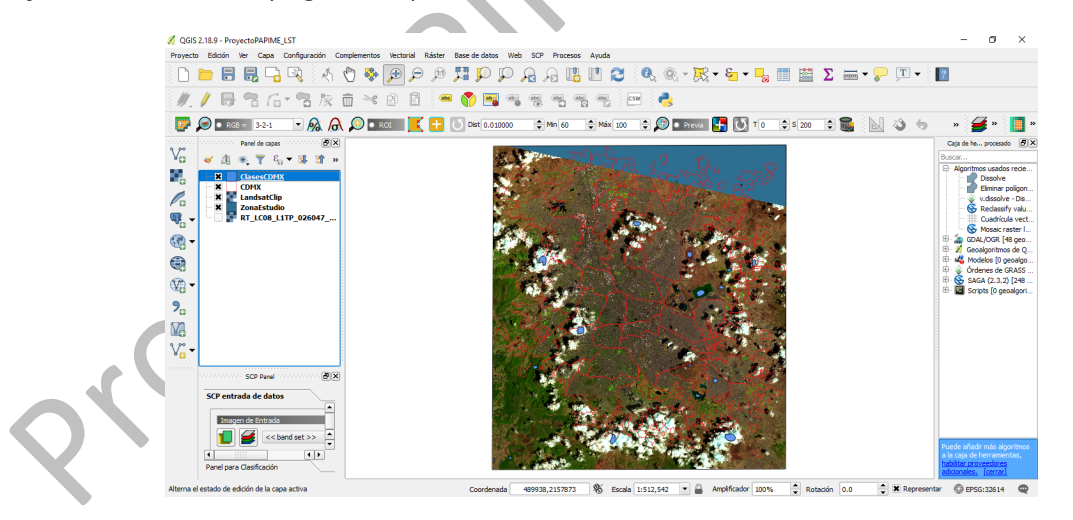

Figura 10. Recorte de la imagen apilada

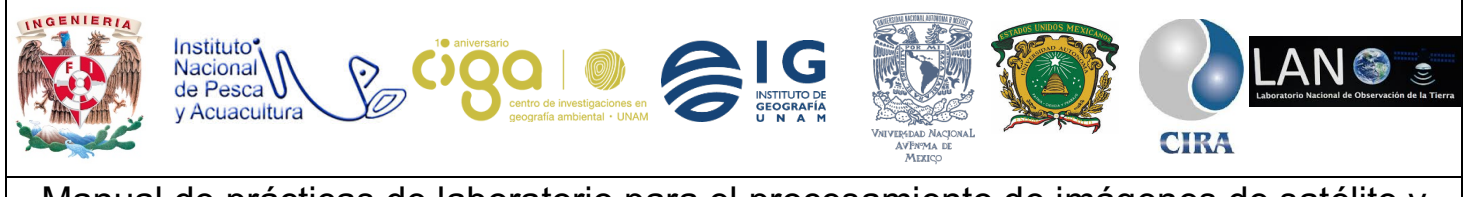

PROYECTO PAPIME (PE 110218)

Actividad 3

Clasificación de las cubiertas terrestres

Primeramente, es importante mencionar que sólo se realizarán clasificaciones sin evaluar la precisión, pues el objetivo de la práctica es de cálculo de temperatura, pero lo puede realizar para tener un resultado óptimo.

Se eligen las clases. En este caso, el complemento previamente instalado en el software QGIS trabaja mediante macro clases. Para ello se realizó la siguiente tabla para tener un orden adecuado (práctica realizada con fines didácticos por lo cual se eligieron pocas clases, en caso de que desee agregar más clases lo puede realizar). Tabla 1.

| MacroClase         | MacroClase ID (MC ID) | Nombre de la clase (C<br>ID) | ID de la clase |
|--------------------|-----------------------|------------------------------|----------------|
| Agua               | 1                     | Agua 1 (agua limpia)         | 1              |
|                    |                       | Agua 2 (agua con             | 2              |
|                    |                       | algas)                       |                |
|                    |                       | Agua 3 (agua con             | 3              |
|                    |                       | vegetación)                  |                |
| Vegetación         | 2                     | Vegetación 1 (bosque)        | 1              |
|                    |                       | Vegetación 2                 | 2              |
|                    |                       | (matorral)                   |                |
|                    |                       | Vegetación 3 (pasto y        | 3              |
|                    |                       | agricultura)                 |                |
| Zona urbana        | 3                     | Zona urbana 1                | 1              |
|                    |                       | (manzanas)                   |                |
|                    |                       | Zona urbana 2 (zonas         | 2              |
|                    | •                     | industriales)                |                |
|                    |                       | Zona urbana 3                | 3              |
|                    |                       | (asfalto)                    |                |
| Nubes <sup>1</sup> | 4                     | Nubes 1 (Mucha)              | 1              |
|                    |                       | Nubes 2 (Normal)             | 2              |
|                    |                       | Nubes 3 (poca nube)          | 3              |
| Suelo desnudo      | 5                     | Suelo desnudo 1              | 1              |
|                    |                       | (permanente)                 |                |
|                    |                       | Suelo desnudo 2              | 2              |
|                    |                       | (temporal)                   |                |

Tabla 1. Asignación de clases para la clasificación supervisada.

<sup>&</sup>lt;sup>1</sup> En este ejemplo se clasificó de acuerdo con la abundancia. Existen distintas clasificaciones.

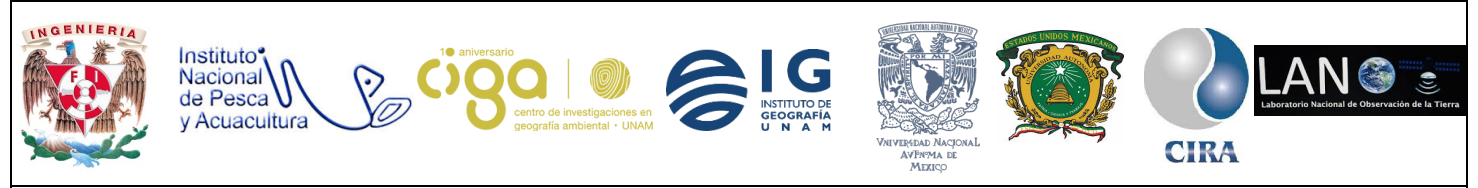

#### PROYECTO PAPIME (PE 110218)

|                                                                                                    |                                |                      | Suelo<br>(otro)  | desnudo          | 2      | 3                      |                                                                                                    |
|----------------------------------------------------------------------------------------------------|--------------------------------|----------------------|------------------|------------------|--------|------------------------|----------------------------------------------------------------------------------------------------|
| Se crea una nueva o                                                                                                    | carpeta (de                    | preferen             | cia llan         | narla entre      | enar   | miento) en             | las cuales se                                                                                                    |
| guardarán las clases                                                                                                    | . Posteriorn                   | nente en l           | a pesta          | aña SCP D        | )ock   | k (Figura 11           | ), seleccional                                                                                                    |
| las bandas (1) y desp                                                                                                    | oués pulsar                    | en crear             | un nue           | vo entrena       | amie   | ento (2). Er           | n este caso se                                                                                                    |
| cargó un shapefile de                                                                                                    | e clases pai                   | a facilitar          | la crea          | ición de la      | ร ทเ   | uevas clase            | s. <b>G</b>                                                                                                    |
| Proyecto Edición Ver Capa Configuración Complementos                                                                                                    | Vectorial Ráster Base de datos | Web SCP Procesos Ayu | ida              |                  |        |                        |                                                                                                    |
|                                                                                                    |                                | P A A 🖪 🛙            |                  | - 🕅 - 🗧 - 🔓      |        | Σ                      | ?                                                                                                    |
|                                                                                                    |                                | abi abc abc abc      |                  |                  |        |                        |                                                                                                    |
|                                                                                                    | 이 🗾 🗾 🕂 🕐 Dist (0.010<br>키오    | 000 🗘 Min 60 🗘 M     | 1áx 100 🗦 💭      | Previa 🛃 💽 T 🛛   | \$ 200 |                        | » 🍎 » 📃 »                                                                                                    |
| ClasseCDHX<br>DMX<br>LandsatClip<br>Zonafstudio<br>SCP entrada de datos<br>SCP entrada de datos<br>SCP entrada de datos<br>Constructional construction<br>SCP entrada de datos<br>Constructional construction<br>Constructional construction<br>Plugin<br>Panel para Classificación |                                |                      |                  |                  |        |                        | Percent       Bennar poligon         Weight of the start of the start of th |
|                                                                                                    | Coordenad                      | a +32801,2153335     | Escala 1:447,142 | Amplincador 100% | - Rot  | acion U.U 🖉 🛋 Represen | uar 🦭 EPSG:32614 🔍                                                                                                    |

Figura 11. Creación de las clases

Se guarda el archivo (de preferencia con el nombre entrenamiento) como se observa en la siguiente (Figura 12).

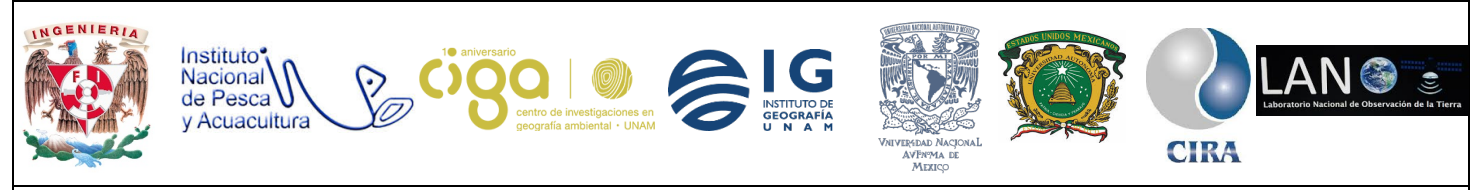

#### PROYECTO PAPIME (PE 110218)

| <b>P</b> 🔎 | 🔹 RGB = 🕘 🔹 👧 🔎 🔹 ROI                    | 🥖 Crear Entrenamient                 | e Entrada SCP                                                                                                    |                                          | Burgar an Entranam    | X                    |
|------------|------------------------------------------|--------------------------------------|----------------------------------------------------------------------------------------------------|------------------------------------------|-----------------------|----------------------|
|            | Panel de capas                           |                                      | ste equipo / bisco local (c.) / PArime / Entrelamento                                                            | •                                        | O buscar en citatenam | cinco p              |
|            | / 山 ® 〒 ミッマ B 日 🖬                        | Organizar 🔻 Nue                      | carpeta                                                                                                    |                                          |                       |                      |
|            | ClasesCDMX                               | 🐔 OneDrive                           | Nombre Fecha                                                                                                    | de modifica Tipo                         | Tamaño                |                      |
|            | X LandsatClip                            | 💻 Este equipo                        | Ningún eleme                                                                                                    | ento coincide con el criterio de búsqued | a.                    |                      |
| <b>_</b> 0 | RT_LC08_L1TP_026047_20170328_2017        | 🕹 Descargas                          |                                                                                                    |                                          |                       |                      |
|            |                                          | 🔮 Documentos                         |                                                                                                    |                                          |                       |                      |
| •          |                                          | Escritorio                           |                                                                                                    |                                          |                       |                      |
|            | SCP Panel                                | 📰 Imágenes                           |                                                                                                    |                                          |                       |                      |
| 9          | SCP entrada de datos                     | 👌 Música                             |                                                                                                    |                                          |                       |                      |
| •          | Imageon de Entrada                       | Vídeos                               |                                                                                                    |                                          |                       |                      |
|            |                                          | 🟪 Disco local (C:)                   |                                                                                                    |                                          |                       |                      |
|            | Entrenamiento de Entrada                 | 💣 Red                                |                                                                                                    |                                          |                       |                      |
| -          |                                          | Nombre de archivo:                   | renamiento                                                                                                    |                                          |                       | ~                    |
|            |                                          | Tipo: S                              | file (*.scp)                                                                                                    |                                          |                       | ~                    |
|            | 👆 🎎 剂 🛃 🔛 🔛 🗡 🗊 🧕                        |                                      |                                                                                                    |                                          |                       |                      |
|            | SCP noticias                             | <ul> <li>Ocultar carpetas</li> </ul> |                                                                                                    |                                          | Guardar               | Cancelar             |
|            | Plugin                                   | L                                    |                                                                                                    |                                          |                       |                      |
|            | # Tutorial: Cloud Masking, Image Mosaic, |                                      |                                                                                                    | Carl States in                           |                       |                      |
|            | # Basic tutorial 1 for SCP 6: Land Cover |                                      | and the second second second second second second second second second second second second second second second |                                          |                       |                      |
|            |                                          |                                      |                                                                                                    | P 3                                      |                       | a la caja de herrami |

Figura 12. Creación del archivo que contendrá a los ROIS.

En este ejemplo se utilizó la clasificación de uso de suelo de INEGI (formatos shape). Inicialmente, se crea la primera clase como se mostró previamente en la tabla 1 y se selecciona panel de clasificación (figura 13).

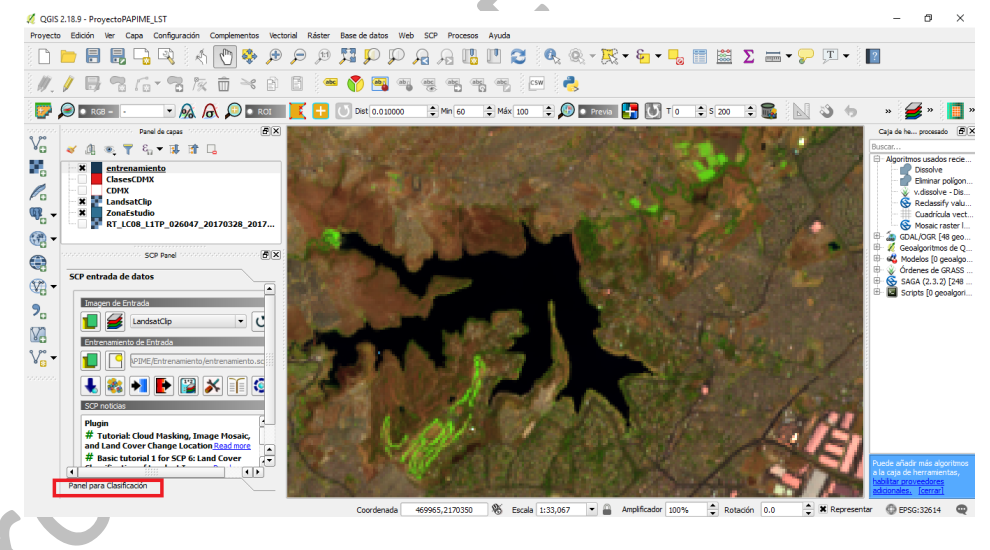

Figura 13. Creación de los ROIS cuerpos de agua.

Se crea la primera macroclase (MC ID) que es agua y con la clase agua 1 (C ID) tal como se planteó en la tabla anterior. Para ello se selecciona *Crear un ROI de polígono* (2), se dibuja el polígono en el cuerpo de agua (2), se asignan las clases en MC info y en C info (3) y por último se pulsa en guardar el ROI (4).

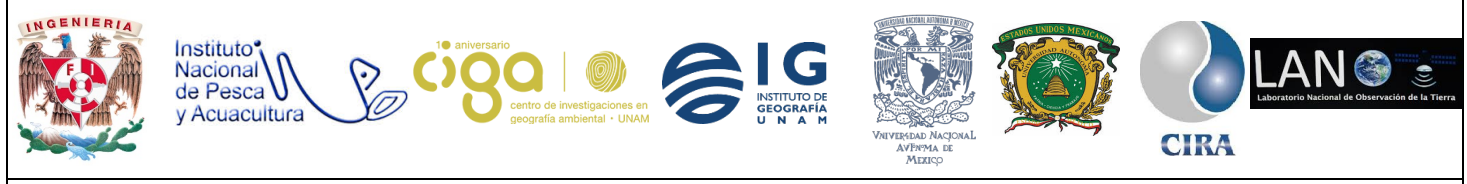

#### PROYECTO PAPIME (PE 110218)

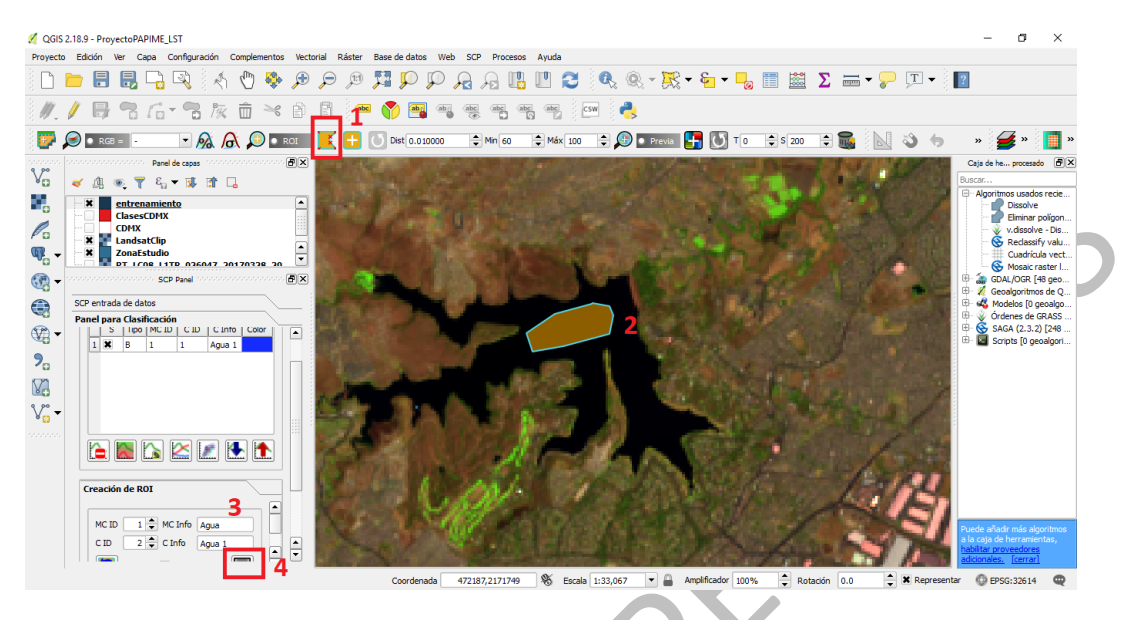

Figura 14. Creación de ROI Agua 1. Ver tabla 1

Se crea la segunda clase (Agua 2 con algas) y se repite el mismo proceso (figura 15). Siempre estar atentos en MC ID y C ID de acuerdo a la tabla 1.

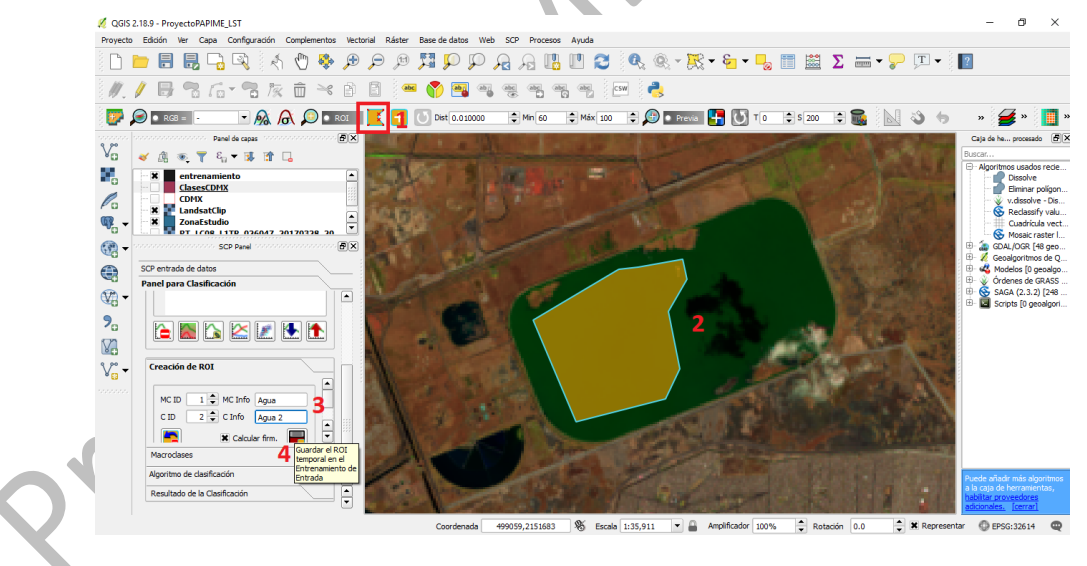

Figura 15. Creación de la clase Agua 2. Ver tabla 1

Posteriormente se crea el tercer tipo de agua con el mismo procedimiento.

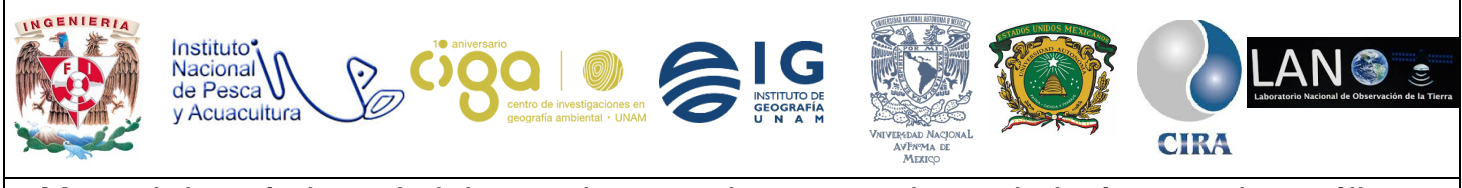

PROYECTO PAPIME (PE 110218)

Después se crea la siguiente clase de acuerdo con la tabla 1. Para ello se utilizará la forma de activar puntero ROI (1; Figura 16) se da clic en la clase y automáticamente se define esta (importante si es muy pequeña se puede agrandar en la opción dist 0.01000 a 0.02000 o dependiendo del resultado), y se sigue el mismo procedimiento de guardar el ROI.

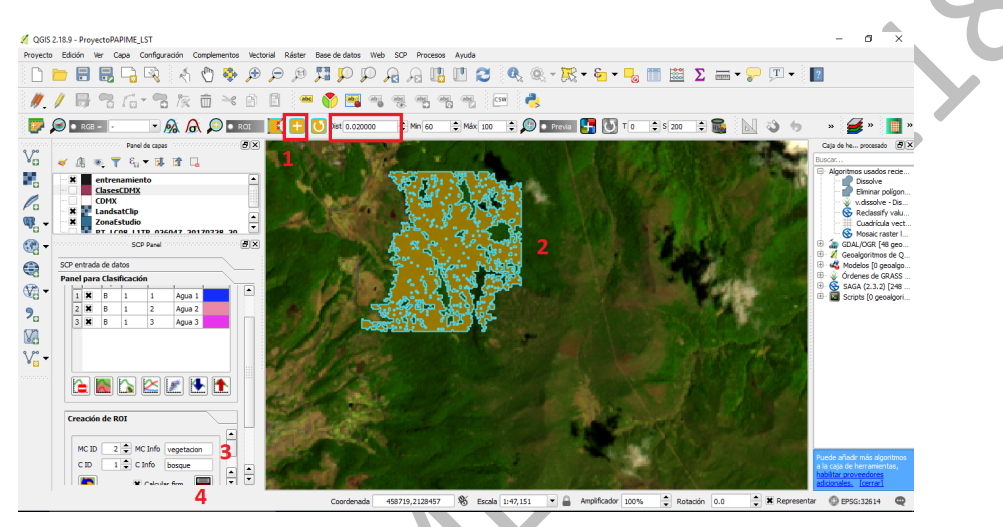

Figura 16. Opción automática de la creación de un ROI. vegetación (MC ID) con subclase bosque.

Se crea la segunda clase de vegetación (matorral). (Figura 17)

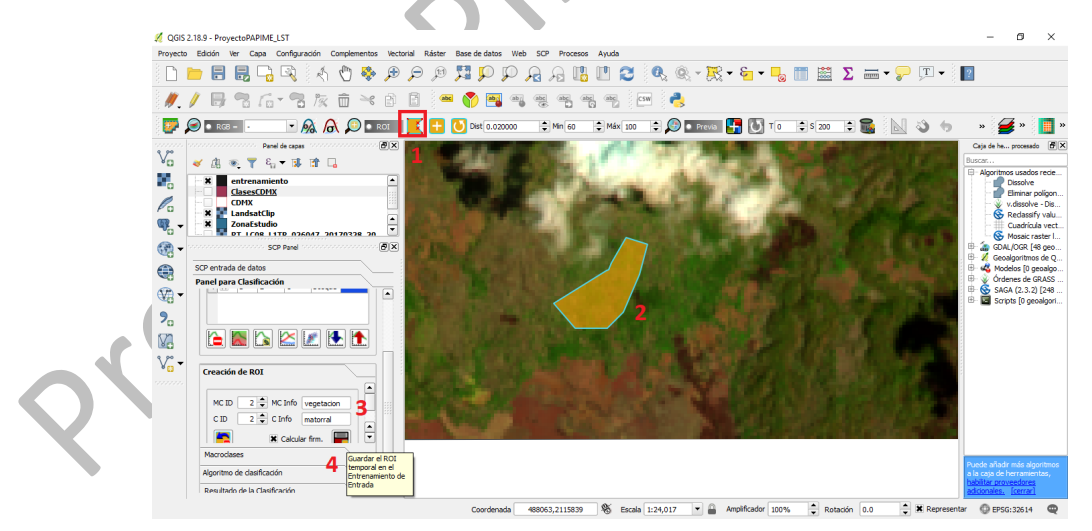

Figura 17. Creación del ROI matorral (C ID ) de la macroclase (MC ID) vegetación.

Se crean las tres clases vegetación tal y como se especificó en la tabla 1.

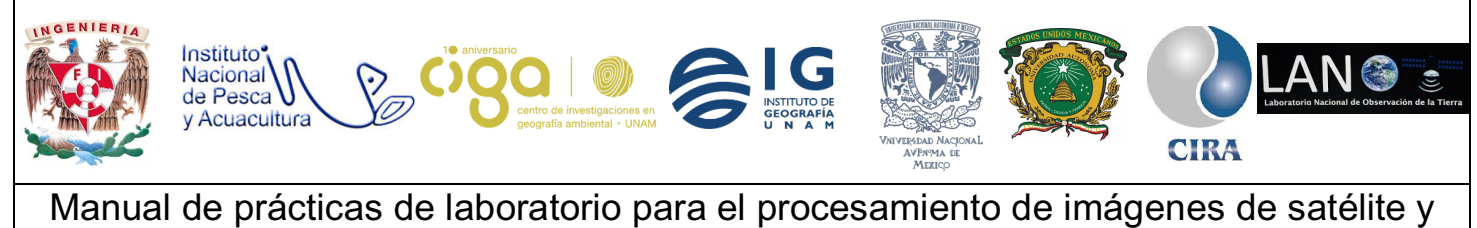

análisis de datos geoespaciales

PROYECTO PAPIME (PE 110218)

Ahora sigue la clase urbana (Figura 18).

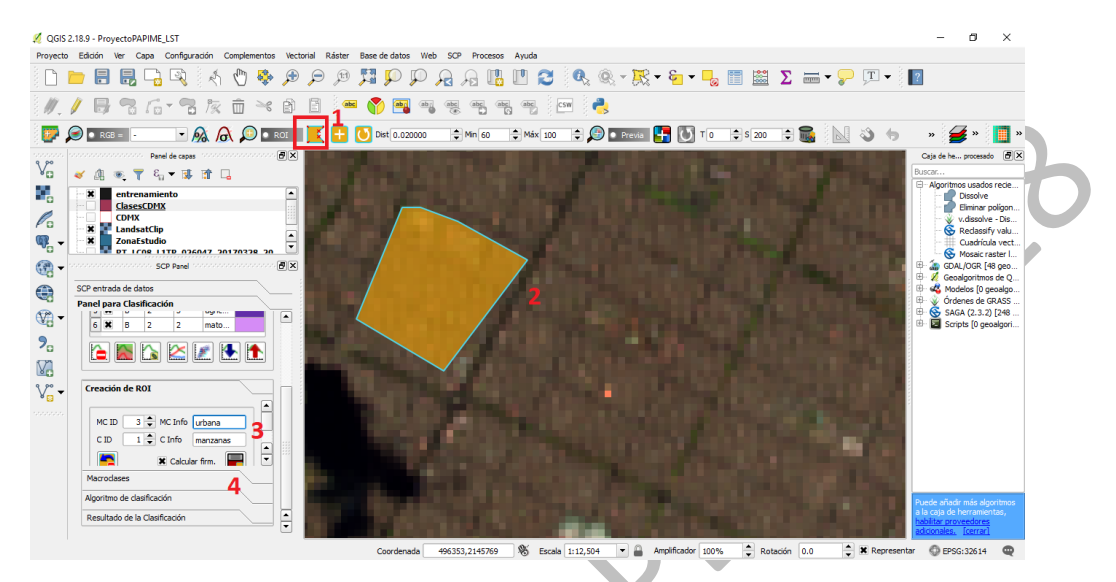

Figura 18. Creación del ROI urbano.

Se crea la segunda clase. (Figura 19)

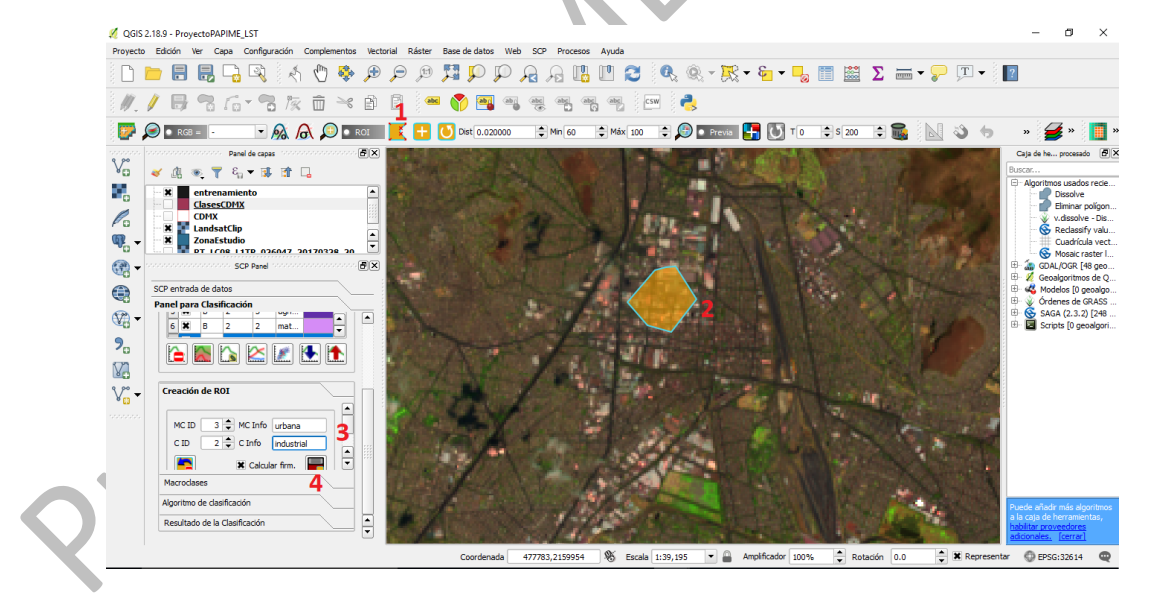

Figura 19. Creación de la segunda clase urbana.

Tercera clase de urbana (Figura 20). Siempre estar atentos en MC ID y C ID de acuerdo con la tabla 1

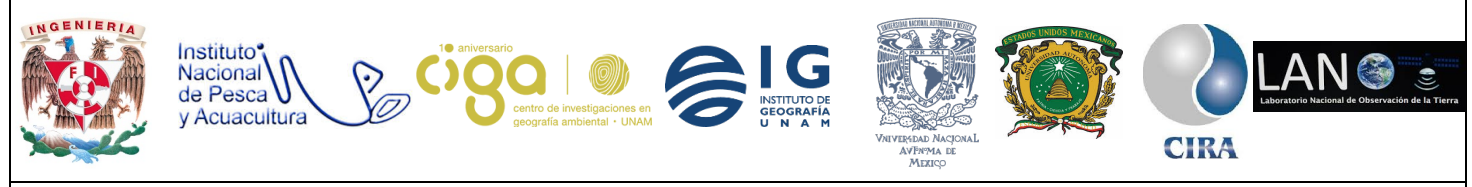

### PROYECTO PAPIME (PE 110218)

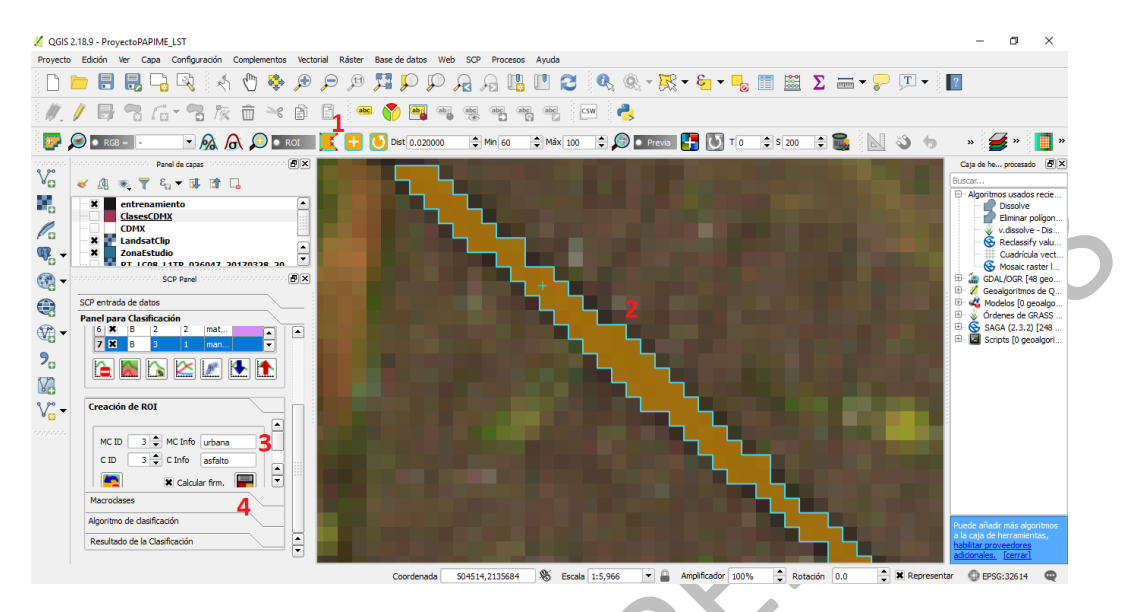

Figura 20. Creación de la tercera clase de urbana.

Se crea la clase nubes. (Figura 21)

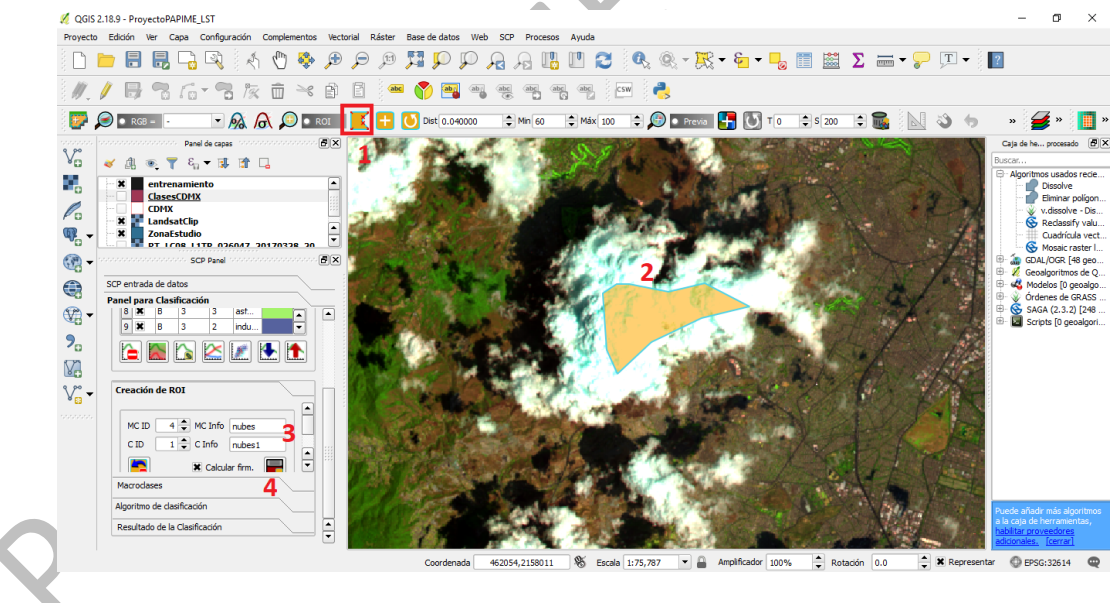

Figura 21. Creación de la primera clase nubes.

Se crea la tercera clase nubes (Figura 22).

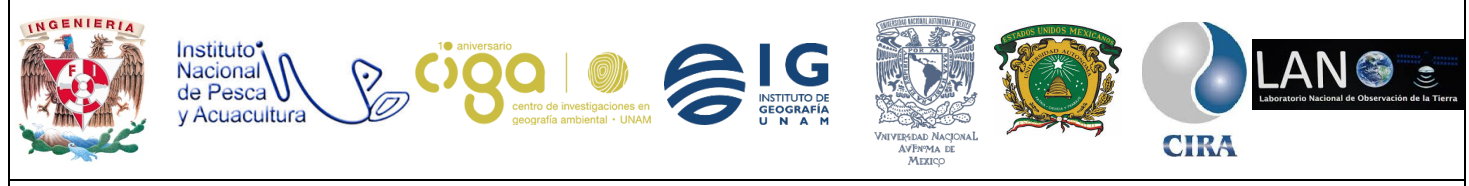

#### PROYECTO PAPIME (PE 110218)

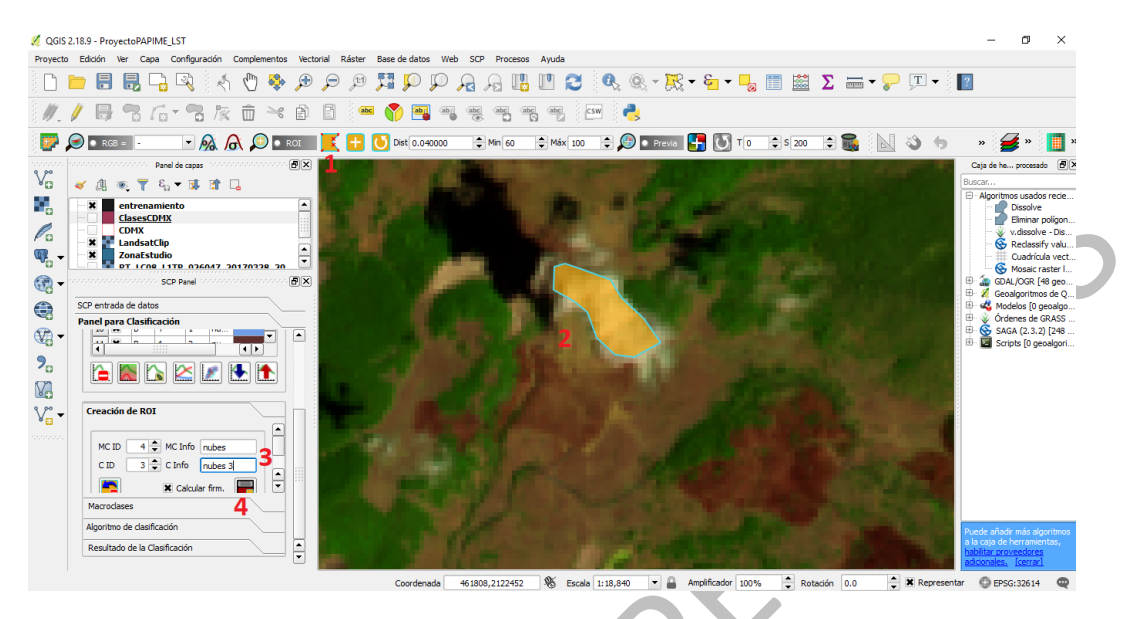

Figura 22. Creación de la tercera clase de nubes.

Se crea la clase suelo (Figura 23). Siempre estar atentos en MC ID y C ID de acuerdo con la tabla 1.

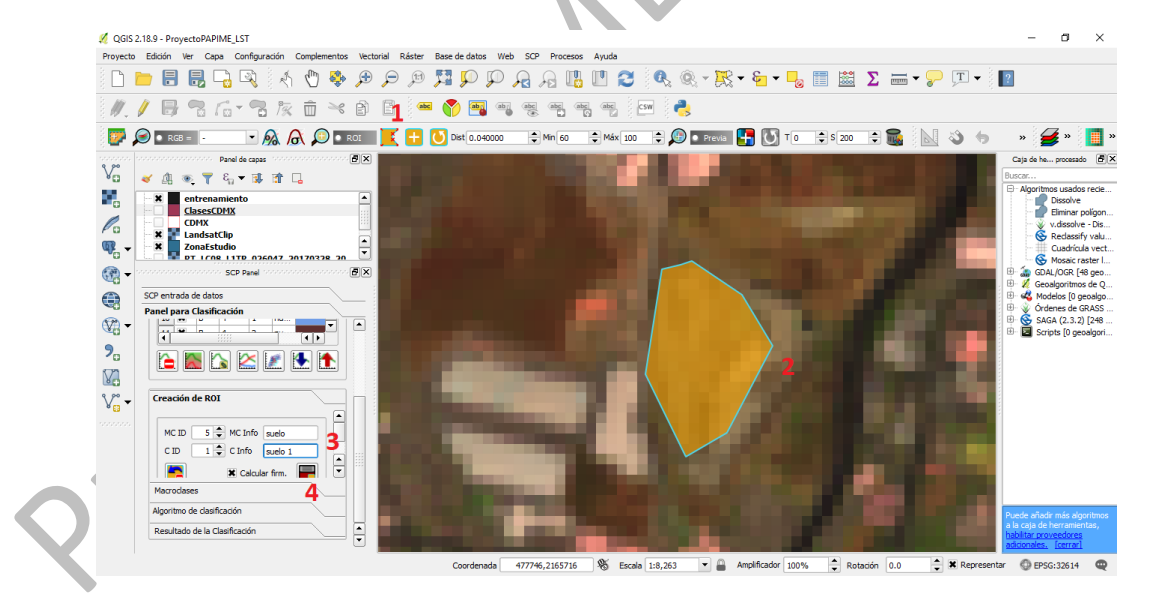

Figura 23. Clase suelo (MC ID) con suelo 1 (C ID).

Se crea la última clase suelo. (Figura 24)

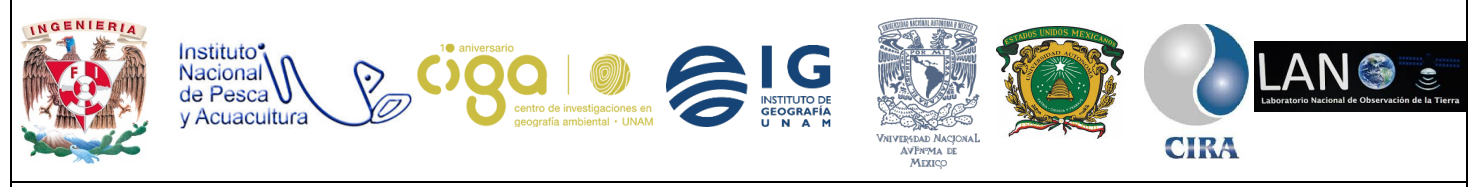

#### PROYECTO PAPIME (PE 110218)

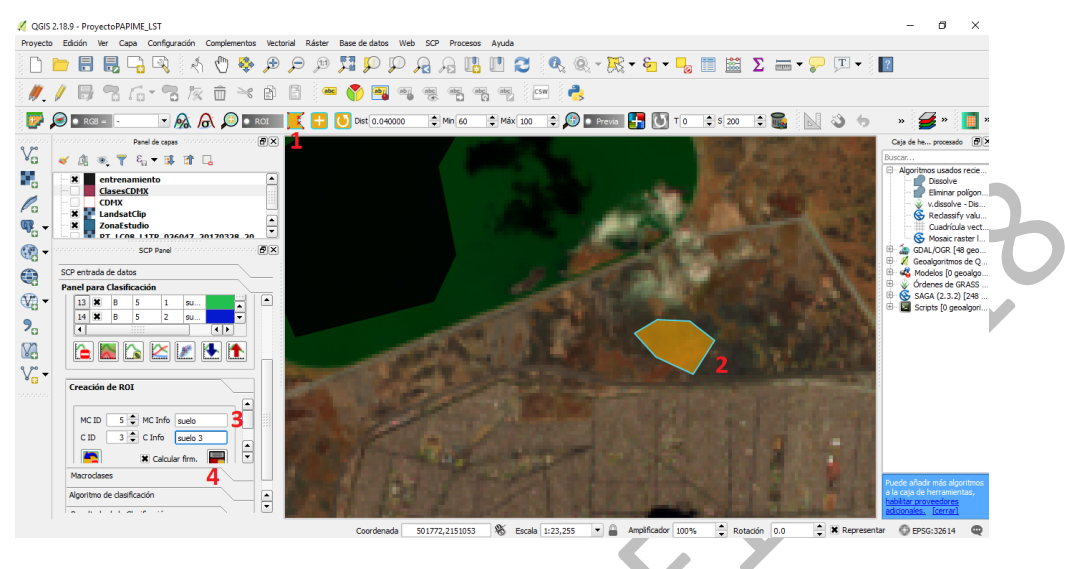

Figura 24. Creación de la tercera clase suelos.

Se revisan las clases creadas para corroborar que se realizaron correctamente (Figura 25). Verificar MC ID y C ID de acuerdo con la tabla 1.

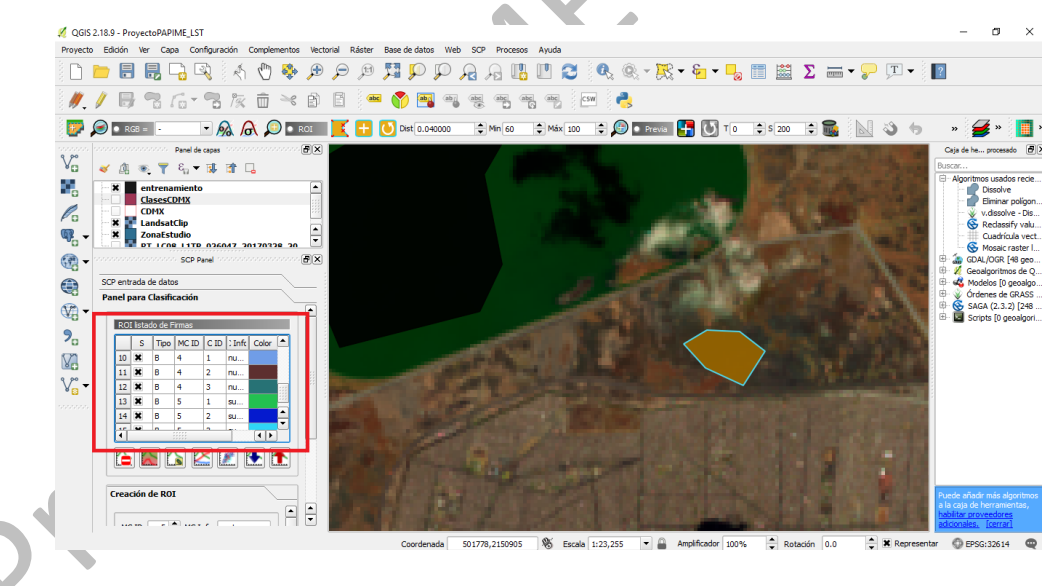

Figura 25. Clases para realizar la clasificación supervisada.

Por último, se cambia el color de las clases, aunque no es necesario. Para ello, doble clic en el color y se elige el más conveniente. (Figura 26)

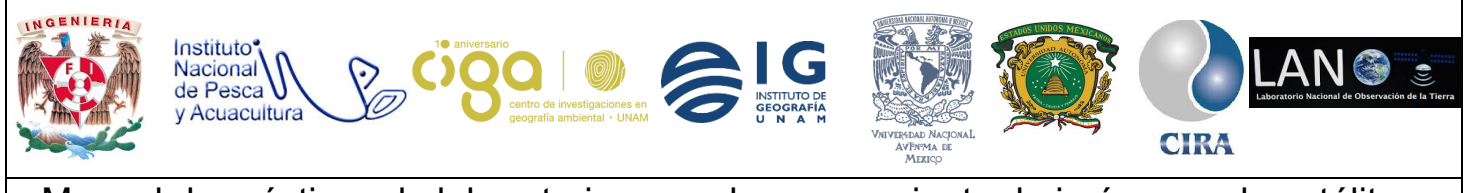

### PROYECTO PAPIME (PE 110218)

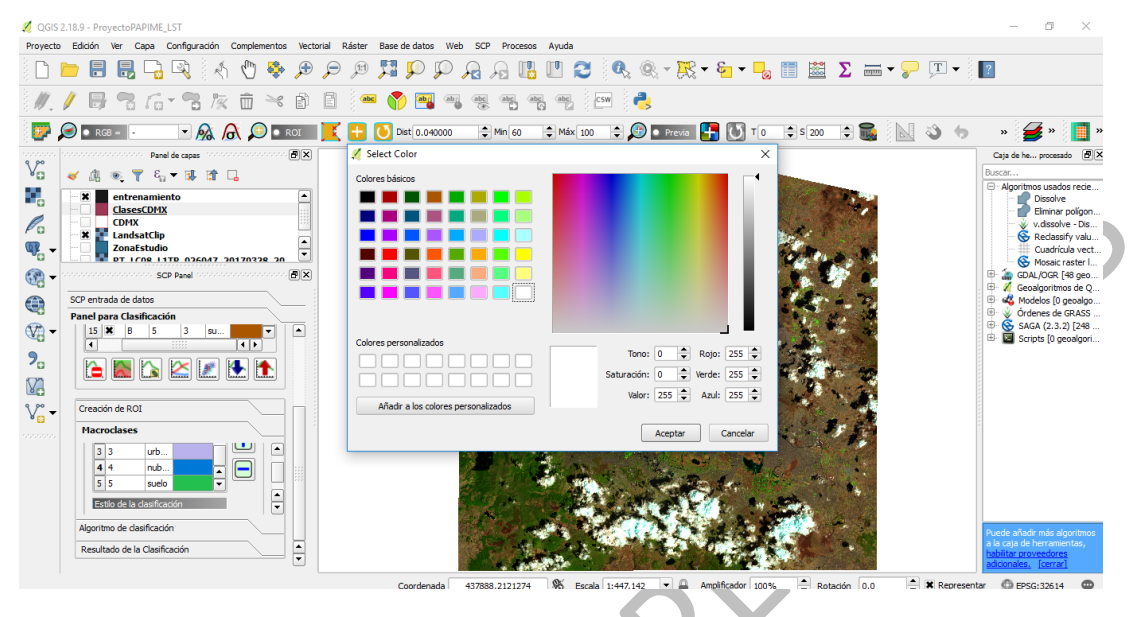

Figura 26. Cambio de color a las clases.

Posteriormente seleccionar macroclases como se aprecia en la siguiente (Figura 27).

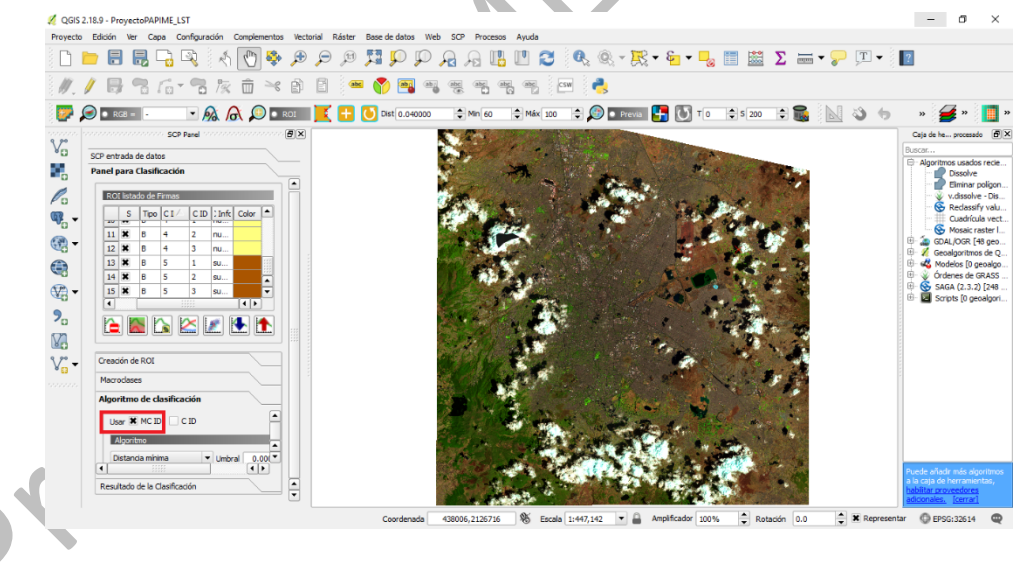

Figura 27. Algoritmo de clasificación.

Posteriormente, (Figura28) se elige el método de clasificación (1) y se selecciona LCS (2); también el algoritmo para asignar las clases que se utilizarán para la clasificación supervisada.

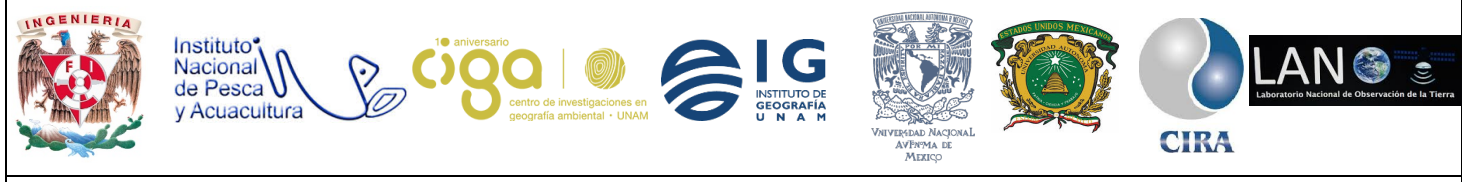

#### PROYECTO PAPIME (PE 110218)

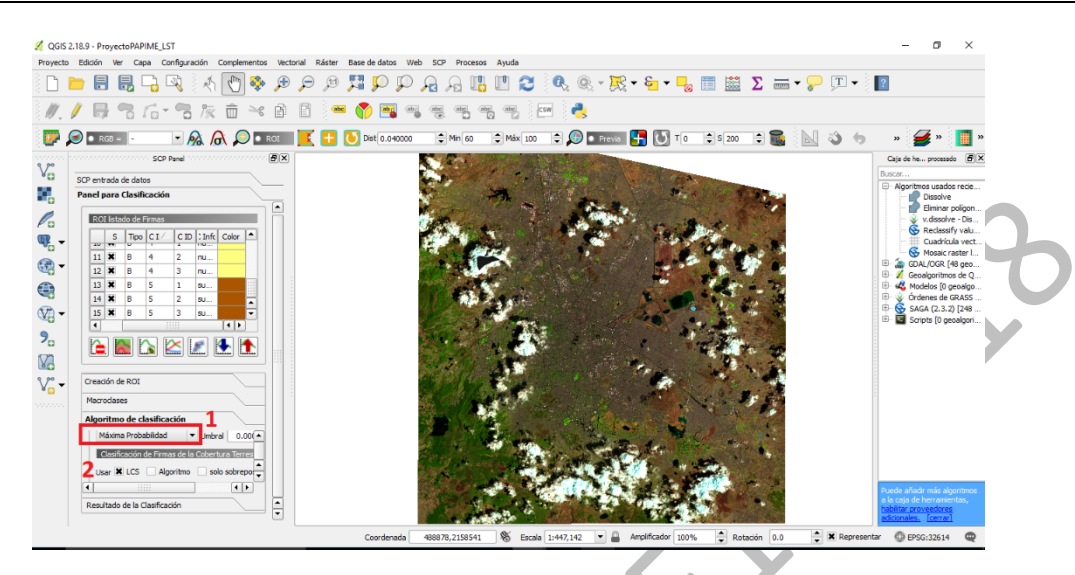

Figura 28. Asignación del algoritmo se clasificación supervisada.

Como curiosidad. También puede observar las firmas espectrales de las áreas de entrenamiento (Clases creadas anteriormente) como se muestra a continuación (Figura 29). Se seleccionan las clases y se da clic en agregar y aparece un cuadro con las firmas.

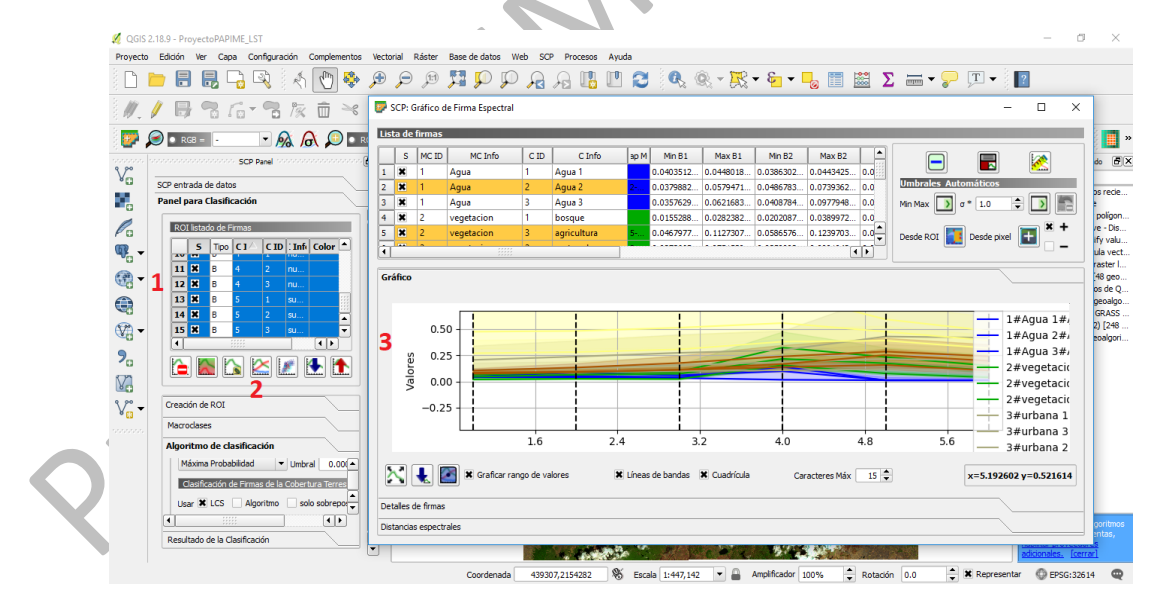

Figura 29. Visualización de las respuestas espectrales.

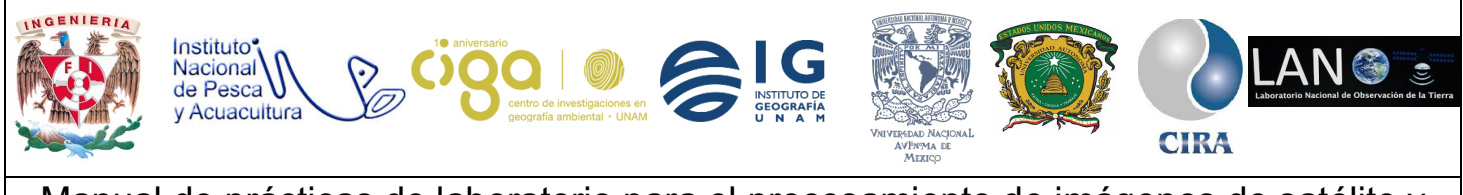

PROYECTO PAPIME (PE 110218)

Para ver una previsualización de la clasificación y corroborar las clases, se selecciona la herramienta *clasificación preliminar* (1) y se da clic en una porción de la imagen como se observa en la siguiente *figura* 30.

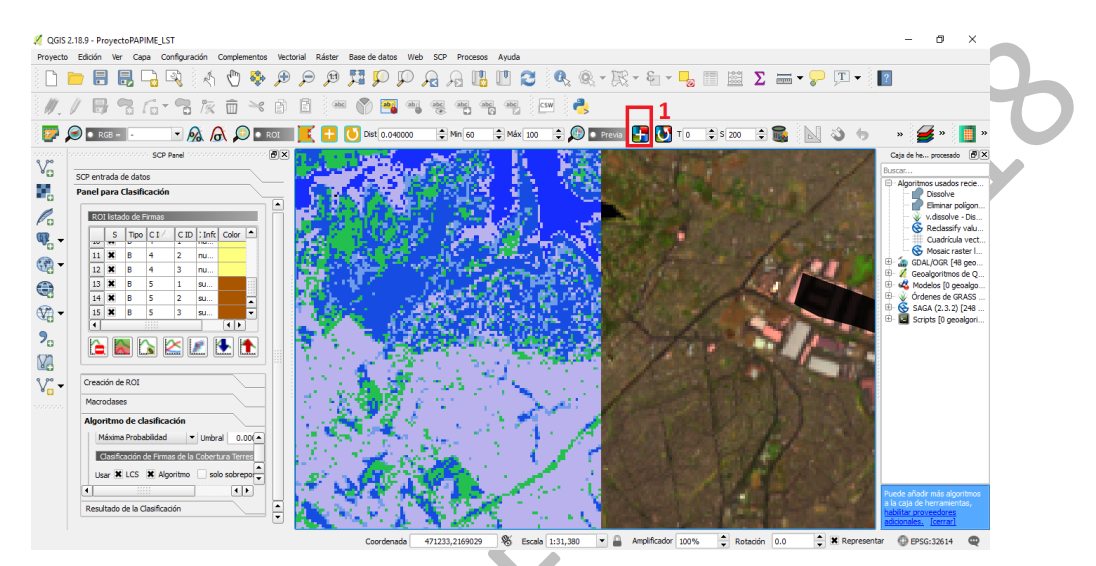

Figura 30. Previsualización de la clasificación.

Por último, se clasifica la imagen (Figura 31; opción 1). Para ello guardar la nueva imagen como se aprecia en la siguiente ilustración.

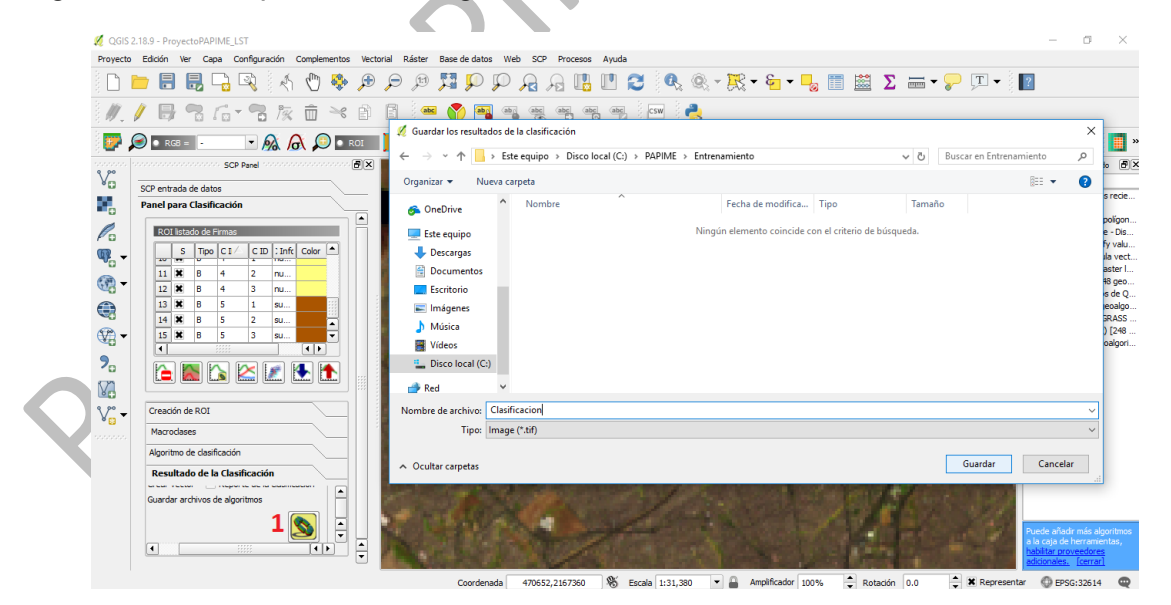

Figura 31. Clasificación supervisada de las imágenes.

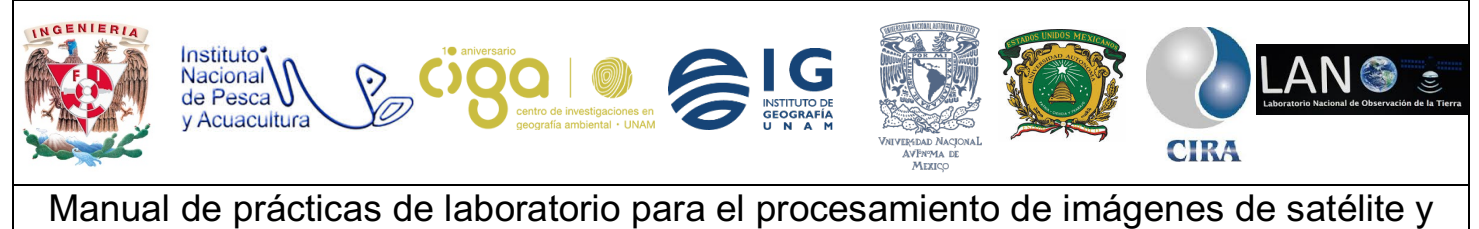

análisis de datos geoespaciales

PROYECTO PAPIME (PE 110218)

Resultado de la clasificación (Figura 32).

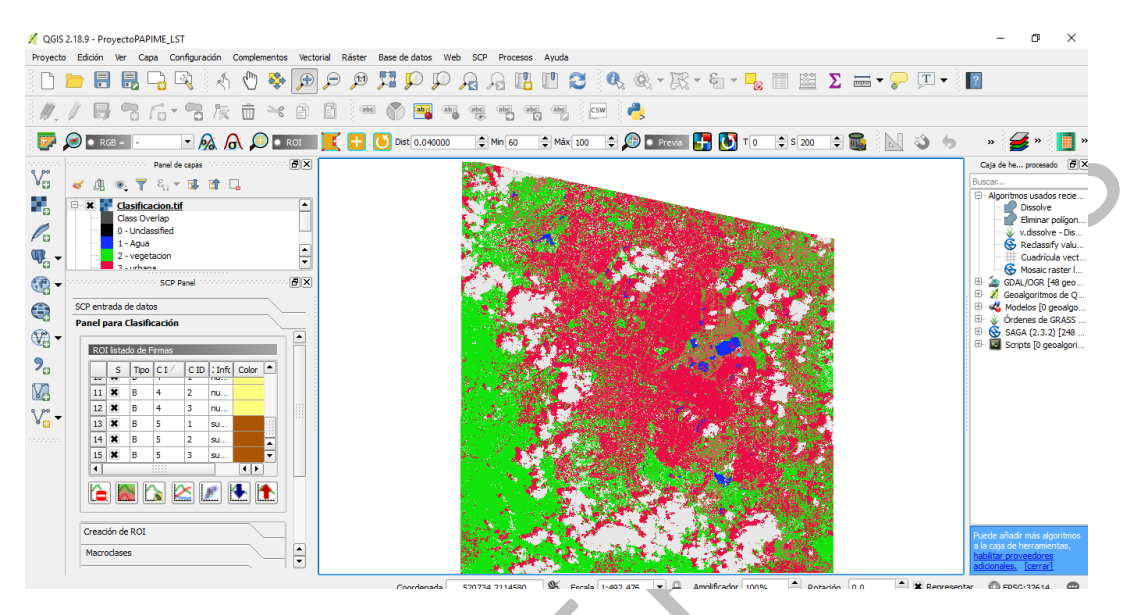

Figura 32. Resultado de la clasificación supervisada.

Como se puede observar a simple vista hay errores. Por lo tanto, se pueden crear nuevas clases por ejemplo sombras para que no se confunda con zona urbana y realizar nuevamente el proceso de clasificación.

Actividad 4

Asignación de emisividades

Se obtienen las emisividades (además de las diferencias en cada banda, ya que lo pide la fórmula de la temperatura) de cada clase como se aprecia en la siguiente tabla 2.

|                      |          |          |            | Diferencia |
|----------------------|----------|----------|------------|------------|
| Uso de Suelo         | banda 10 | banda 11 | Emisividad | Emisividad |
| Agua (MC ID = 1)     | 0.991    | 0.985    | 0.988      | 0.006      |
| Área urbana (MC ID = |          |          |            |            |
| 3)                   | 0.969    | 0.976    | 0.9725     | -0.007     |
| Suelo (MC ID = 5)    | 0.9668   | 0.9747   | 0.97075    | -0.0079    |

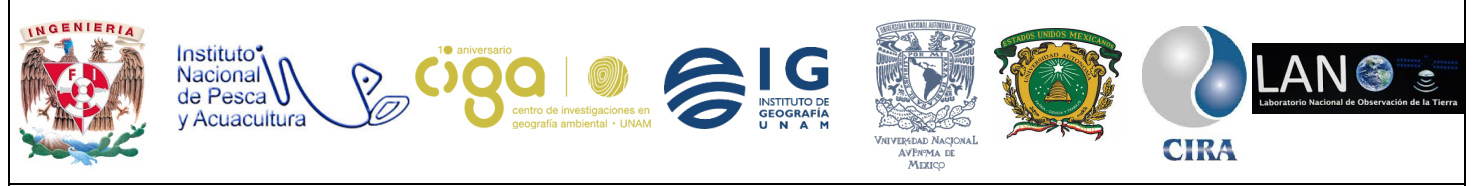

PROYECTO PAPIME (PE 110218)

| Vegetación (MC ID = |        |        |         |         |
|---------------------|--------|--------|---------|---------|
| 2)                  | 0.9863 | 0.9896 | 0.98795 | -0.0033 |
| Nubes (MC ID = 4)   | 0.83   | 0.9    | 0.865   | -0.07   |

Tabla 2. Emisividades de las clases antes realizadas.

Para realizar este proceso en la pestaña ráster/calculadora ráster. Posteriormente se aplican condiciones (Figura 33) donde se especifica que cada clase (**MC ID**) debe contener la **emisividad** correspondiente a su clase (de acuerdo con la tabla 2). Por consiguiente se aplica la fórmula en la calculadora ráster ("Clasificacion.tif@1" = 1) \*0.988 + ( "Clasificacion.tif@1" = 2) \*0.98795 + ( "Clasificacion.tif@1" = 3) \*0.9725 + ( "Clasificacion.tif@1" = 5) \*0.97075.

| GGIS 2 18.9 - ProvectoPADIME I ST                                                                                                    |                                                                                                    |                                                                                                    | -                                                                                                    | – a ×                                                                                                    |
|----------------------------------------------------------------------------------------------------|----------------------------------------------------------------------------------------------------|----------------------------------------------------------------------------------------------------|----------------------------------------------------------------------------------------------------|----------------------------------------------------------------------------------------------------|
| Provecto Edición Ver Cana Configuración Complementos Vecto                                                                                                    | orial Ráster Base de datos Web SCP Procesos Avuda                                                                                                    |                                                                                                    |                                                                                                    | 0 1                                                                                                    |
| i 🖿 🖶 🔜 🖓 🐼 🛃 🐡 🗩                                                                                                    |                                                                                                    | 2 🔍 🧟 - 🖳 - E - 🔓 🛙                                                                                                    | Σ 🔤 - 🦻                                                                                                    | ) T - ?                                                                                                    |
| <i>∥. /</i> <b>₿ % /6 * %</b> (a) <b>*</b> (b)                                                                                                    | 2 Calculadora ráster                                                                                                    |                                                                                                    | ? ×                                                                                                    |                                                                                                    |
| 📴 🔎 🛚 RGB = 💷 🔻 👧 🧥 🔎 🗖 ROI                                                                                                    | Bandas ráster                                                                                                    | Capa de resultado                                                                                                    |                                                                                                    | 🔉 🤚 🔹 🍠 🛛 🚺 🛛                                                                                                    |
| Panel de capas         (a)           Image: Construction of Classificacion of Classificacion of Cl | Clashcadon, H6 9.1<br>Driftmioudd @ 1.<br>Emervidad_c@ 1                                                                                                | Capa de salda<br>Formato de salda<br>Extensión de la capa actual<br>X min 374085.0000 ♀ X Mán<br>Y min 1960-485.0000 ♀ Y mán<br>Columnas 7611 ♀ Filas<br>SRC de salda SRC seleccionado (EP<br>IX Añadr resultados al proyecto | ▼           € 502415.00000 ♀           ↓           12193315.00000 ♀           ⑦761 ♀           SG:32514, WGS 8 ▼ ● | Caja de here processol () 2<br>Buscor<br>Dissolve<br>Dissolve<br>Dis |
| SCP entrada de datos                                                                                                    | + * raíz cuadrada cos                                                                                                    | sen tan log10                                                                                                    | (                                                                                                    |                                                                                                    |
|                                                                                                    | - / ^ arcos                                                                                                    | arcsen arctan In                                                                                                    | )                                                                                                    |                                                                                                    |
|                                                                                                    | < > = !=                                                                                                    | <= Y                                                                                                    | 0                                                                                                    |                                                                                                    |
| Entransmiento de Entrado                                                                                                    | Expresión de la calculadora de campos<br>('Clasficacion.tif@1' = 1) "0.988 + ('Clasficacion.tif@1' = 2<br>"0.865 + ('Clasficacion.tif@1' = 5) "0.97075] | 2) *0.98795 + ( *Clasification.tif@1* = 3) *0.9725 + ( *                                                                                                    | Dasificacion.tif@1* =4)                                                                                            | Puede añadr más algoritmos a<br>la caja de herramentas,<br>babilitar provedores<br>adconster, formal                                                                                                    |
|                                                                                                    | Expresión válida                                                                                                    |                                                                                                    |                                                                                                    | 🗶 Representar 🛛 EPSG:32614 🛛 🤤                                                                                                    |

Figura 33. Aplicación de las condicionales para la creación del ráster de emisividades.

Se realiza el mismo proceso para la diferencia de emisividades. Únicamente se cambian los valores como lo indica la tabla 2 (diferencia emisividad).

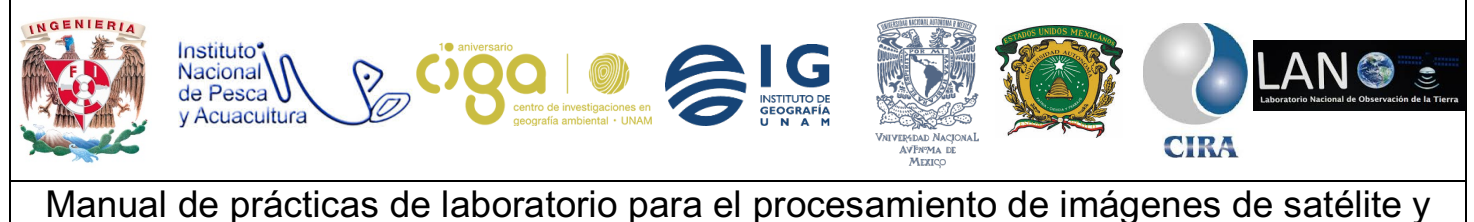

### análisis de datos geoespaciales

PROYECTO PAPIME (PE 110218)

Actividad 5

### Descarga del vapor de agua

Se descarga el vapor de agua de la siguiente liga <u>https://neo.sci.gsfc.nasa.gov/</u>. Si se encuentran datos con la composición diaria o si no elegir la composición de 8 días. En la opción formato de archivo elegir *geotif* y descargar en la opción 2600 x 1800 como lo indica la *figura* 34. Esta imagen, está en proyección geográfica.

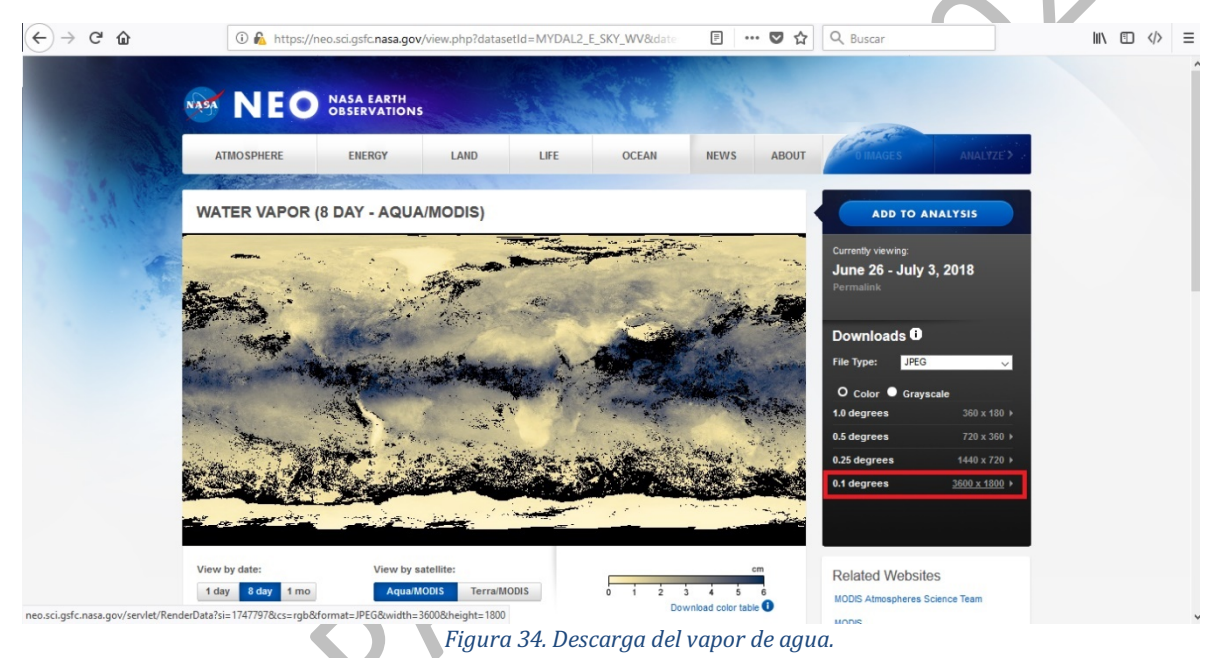

Posteriormente, se carga la imagen descargada y se recorta de acuerdo con el área de estudio como se muestra a continuación. Para realizar esta tarea se dirige a la pestaña *Ráster/Extracción/Clipper*. En este caso se recortará con una extensión geográfica (Figura 35; coordenadas geográficas) de acuerdo al área de estudio.

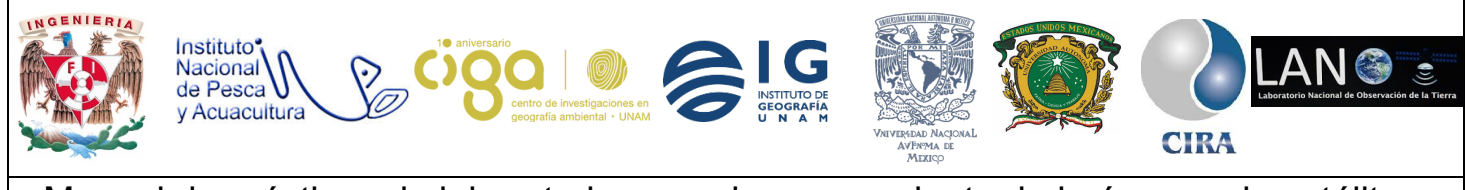

#### PROYECTO PAPIME (PE 110218)

| 💋 QGIS 2.18.9 - Pro | oyectoPAPIME_LST                                                |                                                                                                 |                                                                                                    |                   | – 0 ×                                                                                                    |
|---------------------|-----------------------------------------------------------------|-------------------------------------------------------------------------------------------------|----------------------------------------------------------------------------------------------------|-------------------|----------------------------------------------------------------------------------------------------|
| Proyecto Edición    | Ver Capa Configuración Comp                                     | olementos Vectorial Ráster Base de datos We                                                     | b SCP Procesos Ayuda                                                                                         |                   |                                                                                                    |
| ) 🗅 🗖 🖥             | 昆 🕞 🔍 🦂 🖞                                                       | Q Q 👯 🔍 🤤 🤤 🕸 (                                                                                 | 🔎 🖓 🖪 🖪 🕄 😂 😽                                                                                                | - & - 🍃 📰 Σ 🛲 - 🤅 | ₽ ፲ •                                                                                                    |
| //. / 🖯             | <b>1</b> 16 - <b>1</b> k i                                      | j 🛰 🖻 🖻 🍬 🅎 🏧 🧃                                                                                 | abc abc abc csw                                                                                              |                   |                                                                                                    |
| 📴 🔎 🗔               | 58 = · · · 🔊 👧 ;                                                | 🔎 💿 ROI 🔰 🔏 Clipper                                                                             |                                                                                                    | ? × ; s 200 🗘 📷 📘 | 🛛 🖏 🧄 🔹 🌽 » 🚺 '                                                                                                    |
| Vn ~ m              | Panel de capas intronocon PX                                    | Archivo de entrada (ráster)                                                                     | MYDAL2_E_SKY_WV_2017-03-22_rgb_3600x1800.FLOAT                                                               | Seleccionar       | Caja de here procesado                                                                                                    |
|                     |                                                                 | Archivo de salida                                                                               | C:/PAPIME/vaporagua/watervaporclip.tif                                                                       | Seleccionar       | - Algoritmos usados recient                                                                                                    |
|                     | 1 - Agua<br>2 - vegetacion<br>3 - urbana<br>4 - nubes           | X Valor de sin datos                                                                            |                                                                                                    | ÷                 | Uissoive Eliminar poligono<br>V.dissoive - Disue<br>Reclassify value                                                                                                    |
|                     | 5 - suelo<br><u>ClasesCDMX</u><br><u>MYDAL2_E_SKY_WV_2</u><br>0 | <ul> <li>Extension</li> <li>Seleccionar la extensión a<br/>o cambiar las coordenada:</li> </ul> | Capa de mascara<br>rrastrando en el lienzo del mapa<br>; de la extensión                                     |                   | Construction     Construction     Construction     Construction     Construction     Construction     Construction     Construction     Construction     Construction     Construction                                                                                                    |
|                     | 99899<br>Radb10<br>6.00919                                      | 1 Y 19.8                                                                                        | 2 X -98.7<br>2 Y 19.0                                                                                        |                   | Órdenes de GRASS G     SAGA (2.3.2) [248 g     Saga (2.3.2) [248 g     Government of the second second secon |
| <b>?</b>            | SCP Panel                                                       | Cargar en la vista del map                                                                      | a cuando se termine                                                                                          |                   |                                                                                                    |
| SCP ent             | rada de datos                                                   | gdal, translate -a, nodata 0<br> PAPIME vaporagua MYDAL<br>C:{PAPIME vaporagua WyDa             | protyvin -99.5 19.8 -98.7 19.0 -of GTIFF C:<br>_E_SKY_WV_2017-03-22_rgb_3600x1800.FLOAT.TIFF<br>vapordip.tif | <u>/</u><br>©     |                                                                                                    |
|                     | enamiento de Entrada                                            |                                                                                                 | Aceptar Cerrar                                                                                               | Ayuda             |                                                                                                    |
|                     |                                                                 |                                                                                                 |                                                                                                    |                   | Puede añadir más algoritmos a<br>la caja de herramientas,<br>habilitar proveedores                                                                                                    |
| Panel par           |                                                                 |                                                                                                 |                                                                                                    |                   | adicionales. [cerrar]                                                                                                    |

coordenada 532456,2188733 ℜ Escala 1:693,419 ▼ Amplificador 100% € Rotación 0.0 € ℜ Representar @ EPSG:32614 (al v Figura 35. Recorte de la imagen con la opción extensión.

Posteriormente, la imagen recortada se reproyecta a UTM zona 14. Para ello *clic* derecho (1; Figura 36) a la capa ráster, opción guardar como. Se abrirá un cuadro donde se asigna ruta de salida y se selecciona la nueva proyección. Para ello *clic* en símbolo de SRC (2) y se abrirá otro cuadro en donde se coloca el código de la proyección UTM zona 14 y se da clic en aceptar. Después aceptar en el cuadro principal.

|                                                                                                    | 🔏 Guardar capa de easter como ? X 🛛 🔤 🔽 📼 🕇 🍟                                                                                                    |                                      |
|----------------------------------------------------------------------------------------------------|----------------------------------------------------------------------------------------------------|--------------------------------------|
| Image: Section of the section of the sectio | Moto salda e Datos crudos I Imagen rendertada<br>Formato Cliffi Cuera VIT<br>Guardar como Euplorar<br>SRC SRC soleccionado (ESG:335.14, WGS 84 / UTM zone 144)<br>***********************************                                                                                                    | Cija de here proces<br>Buscor<br>? X |
| Image: state state  | Cesile (*1/3/4-52.5997.1992     Sutema de referencia de coordenadas     Da de     Sur 2100927.47980.500     Extensión de la capa     Extensión de la capa     Extensión de la capa     Extensión de la capa     Resolución (actual: capa)                                                                                                    | la autoridad<br>195514               |
| SCP entrada de datos                                                                                                    | valcali [1030 velcal [1097 Satema de referencia de coordenadas de inundo     Columos 8 Plas 8 Satema de referencia de coordenadas cel nundo     Opciones de creación Satema de referencia de coordenadas reprectadas     Opciones de creación Satema de referencia de coordenadas reprectadas     Universal Paramere Mercator (I/I/I)     -Wold Satema de referencia de coordenadas reprectadas | Esconder SRC obsoleto                |
|                                                                                                    | Pirámides Resoluciones  SRC seleccionado: WGS 84 / UTM zone 144                                                                                                    | ][1]                                 |

Figura 36. Reproyección de la capa.

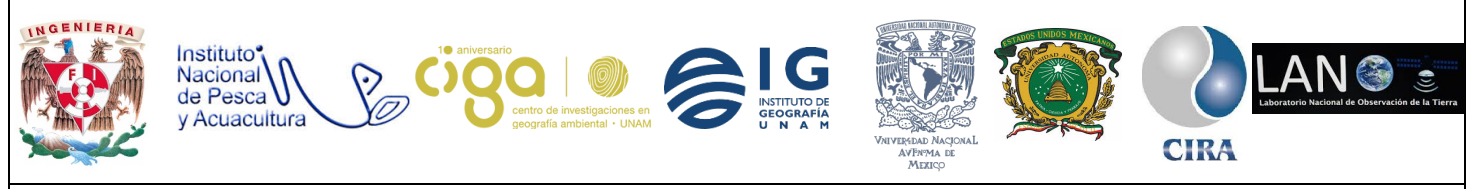

PROYECTO PAPIME (PE 110218)

Posteriormente, se remuestrea la imagen al tamaño de píxel de Landsat 30 metros. Para ello en la pestaña (Figura 37) *Proceso/caja de herramientas*, se escribe en el buscador *Remuestreo* (1), se ubica la capa del vapor de agua en UTM (2), se recorta con la opción usar extensión de capa (3; shape de área de estudio), y se asigna el tamaño de pixel de acuerdo a Landsat 30 metros.

| OGIS 2.18.9 - ProvectoPAPIME LST                           |                                                               |                                      | - 0 X                                                  |
|------------------------------------------------------------|---------------------------------------------------------------|--------------------------------------|--------------------------------------------------------|
| Proyecto Edición Ver Capa Configuración Complementos Vecto | rial Ráster Base de datos Web SCP Procesos Ayuda              |                                      |                                                        |
| 🗅 늘 🖶 見 🕞 🔍 🧄 🖑 🐥 🏓                                        | 🥖 Remuestreo                                                  |                                      | ? ×                                                    |
| <b>∥./636-3</b> % i × i                                    | Parámetros Registro                                           | Ejecuta                              | r como proceso por lotes                               |
|                                                            | Grid                                                          |                                      | » 爹 📕 »                                                |
| Panel de capas internet contraction (D) ×                  | watervapordipUTM [EPSG:32614]                                 | 2                                    | aja de here procesado                                  |
| <sup>8</sup> 0                                             | Reserve Data Type                                             |                                      | am 📥 🐿                                                 |
| 0 - Unclassified                                           | 0 Nearest Neighbor                                            |                                      | □ Ráster (r.*)                                         |
| 2 - vegetacion                                             | Downeraling Method                                            |                                      | r.resamp.bsp<br>r.resamp.filte                         |
| 3 - urbana                                                 | [0] Nearest Neighbor                                          |                                      | r.resamp.inte                                          |
| 5 - suelo                                                  | Output extent (xmín, xmáx, ymín, ymáx)                        | 2                                    | v.resamp.rst                                           |
|                                                            | 458476.855932,520857.533898,2114613.4322,2183503.39831        | Usar extensión                       | de capa/lienzo                                         |
| 1.76016                                                    | Celsize                                                       | Seleccionar ext                      | nsión sobre el lienzo                                  |
| ClasesCDMX                                                 | 30.000000                                                     | Usar la extensió                     | n mínima de cobertura a partir de las capas de entrada |
| MYDAL2_E_SKY_WV_2                                          | Fit                                                           |                                      |                                                        |
| SCP Panel SCO Panel                                        | [0] nodes                                                     |                                      | -                                                      |
| SCB entrada de dator                                       | Target system [opcional]                                      |                                      |                                                        |
|                                                            | [No seleccionado]                                             |                                      | •                                                      |
| Imagen de Entrada                                          | Grid                                                          | <b>F</b>                             |                                                        |
|                                                            | C:/PAPIME/vaporagua/watervaporclipUTMRemuestreo.tif           | 5                                    |                                                        |
| Entrenamiento de Entrada                                   | X Abrir el archivo de salida después de ejecutar el algoritmo |                                      |                                                        |
|                                                            |                                                               |                                      | y proveedores                                          |
|                                                            |                                                               |                                      | oritmos que incluyen su<br>fena de texto. Pulse para   |
| 👃 🍪 ٵ 💽 🕞 🖕                                                | 1                                                             | 0%                                   | los.                                                   |
|                                                            |                                                               |                                      | Run Cerrar aja de herramientas,                        |
| Panel para Clasificación                                   |                                                               |                                      | xilitar proveedores<br>adicionales. [cerrar]           |
| 💋 Re ? 🗙                                                   | Coordenada 412836,2156264 📎 Escala 1:693,419                  | ✓ ▲ Amplificador 100% ← Rotación 0.0 | Representar O EPSG: 326 14 (al vuelo)                  |

Figura 37. Recorte y remuestreo de la imagen del vapor de agua.

Actividad 6

Cálculo de la temperatura con el Método SW

Se carga la banda 10 y 11 de Landsat 8, y se recorta con el área de estudio como se realizado previamente (con la herramienta clipper).

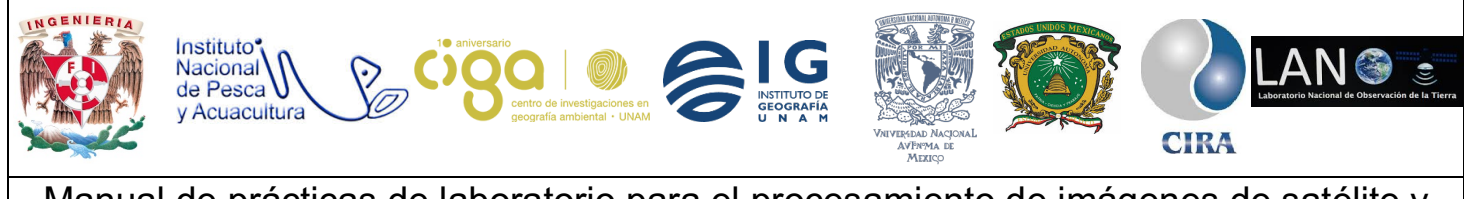

#### PROYECTO PAPIME (PE 110218)

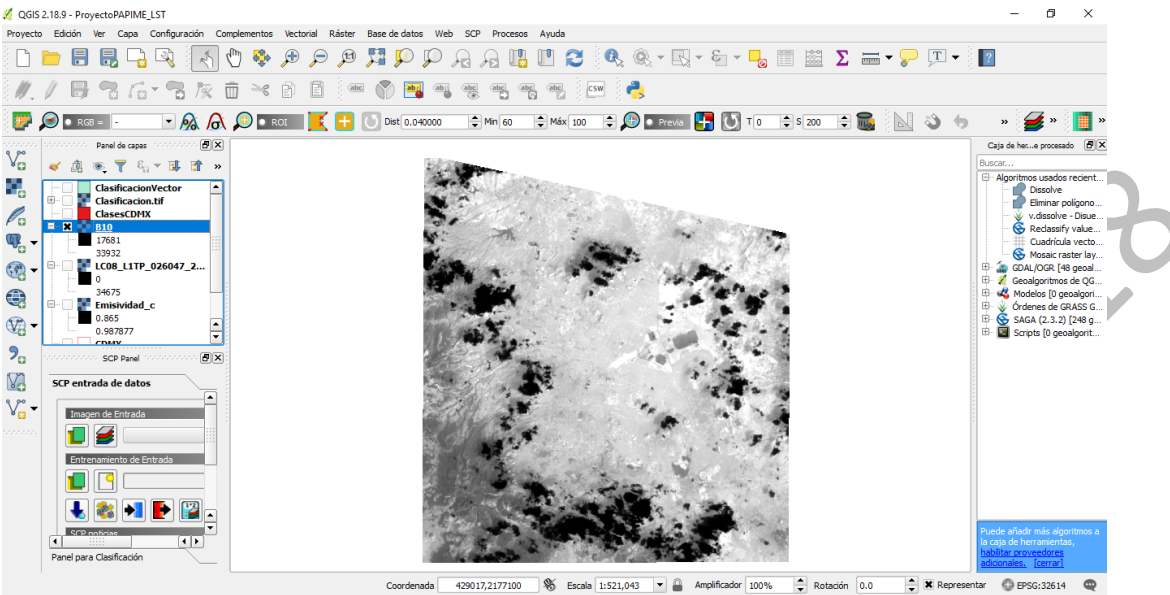

Figura 38. Resultado del corte de las imágenes térmicas.

Una vez cortadas las dos bandas 10 y 11. Se abre la calculadora y se realiza la corrección radiométrica con la siguiente fórmula (Figura 39). Los coeficientes se obtienen de los metadatos.

| Poryecto Edodin We Capa Configuración Condementos Vectoral Réster Base de altos Web 50 Procesos Ayuda                                                                                                    | QGIS 2.18.9 - ProyectoPAPIME_LST                |                                                                   |                                 |                                  | - n ×,                                                                 |
|----------------------------------------------------------------------------------------------------|-------------------------------------------------|-------------------------------------------------------------------|---------------------------------|----------------------------------|------------------------------------------------------------------------|
| Image: Image:                                                                                                    | Proyecto Edición Ver Capa Configuración Complem | 🔠   🔜 🤊 🦿 🖛   LCO8_L1TP_0 🗕 🗆 🗙                                   |                                 |                                  |                                                                        |
| Calculation sites         Capa de resultado         Constance nigit         Constance nigit         Constance n                                                                                                    | 🗅 🗁 🛢 🛃 🖓 🐼 🖪 🖱                                 | Archivo Inicio Ver ^ 2                                            |                                 |                                  |                                                                        |
| Schematic case       Case de resultado         Contaconson.sfe1       October antipole         Contaconson.sfe1       October antipole         Contaconsonter                                                                                                    | #/B36-3% i                                      | 🥖 Calculadora ráster                                              |                                 | ?                                |                                                                        |
| Parble (a casis                                                                                                    | 📴 🔎 🗈 RGB = 💿 🔍 🙉 🙈 🖌                           | -Bandas råster                                                    | Capa de resultado               |                                  | Portapapeles Fuence Parrato insertar Edición                           |
| Vorte       Vorte       Vorte <td< td=""><td>e po</td><td>B10@1<br/>Clasificacion.tif@1</td><td>Capa de salida PAPI</td><td>ME/Entrenamiento/Radb10</td><td></td></td<>                                                                                                    | e po                                            | B10@1<br>Clasificacion.tif@1                                      | Capa de salida PAPI             | ME/Entrenamiento/Radb10          |                                                                        |
| Constraint       Constraint       Constraint <td>Vo 🛛 🖉 🕮 👁 🝸 🖏 🛪 🖬 🕷 👻</td> <td>DifEmisividad@1<br/>Emisividad_c@1</td> <td>Formato de salida Geo</td> <td>TIFF</td> <td>OURNELTE CRI MIN BAND 10 - 1</td>                                                                                                    | Vo 🛛 🖉 🕮 👁 🝸 🖏 🛪 🖬 🕷 👻                          | DifEmisividad@1<br>Emisividad_c@1                                 | Formato de salida Geo           | TIFF                             | OURNELTE CRI MIN BAND 10 - 1                                           |
| Xmin       3/4055.0000       XMix       602415.0000         Xmin       3/4055.0000       XMix       602415.0000         Sig       Sig       Sig       Sig       Sig       Sig         Sig       Sig                                                                                                    | ClasificacionVector                             | LC08_L1TP_026047_20170328_20170414_01_T1_B10@1                    | Extensión de la capa actual     |                                  | QUANTIZE_CAL_MAX_BAND_10 = 1<br>QUANTIZE_CAL_MAX_BAND_11 = 65535       |
| Win       1990485.0000       Ymax       193315.0000         Win       1990485.0000       Ymax       193315.0000         Win       199315.0000       Ymax       193315.0000         Win       199315.0000       Ymax       193315.0000         Win       100000       Ymax       193315.0000       Ymax                                                                                                    |                                                 |                                                                   | X min 374085.00000              | X Máx 602415.00000               | QUANTIZE_CAL_MIN_BAND_11 = 1<br>END_GROUP = MIN_MAX_PIXEL_VALUE        |
| 3322       Columns 70:11       File       File       70:1         SC classifie       SC classifie       SC classif                                                                                                    | W = 17681                                       |                                                                   | Y min 1960485.00000             | Y máx 2193315.00000              | GROUP = RADIOMETRIC_RESCALING<br>RADIANCE MULT RAND 1 = 1 25998-0      |
| SRC de salda<br>SRC de salda<br>SR | 33932                                           |                                                                   | Columnas 7611                   | Filas 7761                       | RADIANCE_MULT_BAND_1 = 1.2598E=0.<br>RADIANCE_MULT_BAND_2 = 1.2901E=0: |
| Sep 5675       Imminude_Rout_BAND_9       1.0003402         So Brail       Imminude_Rout_BAND_9       1.0003402         So Brail       Imminude_Rout_BAND_9       1.0003402         So Brail       Imminude_Rout_BAND_9       1.10003402         So Brail       Imminude_Rout_BAND_9       1.10003402         So Brail       Imminude_Rout_BAND_9       1.10003402         So Brail       Imminude_Rout_BAND_9       1.13488-0         Routine_Mill_BAND_10       3.34202F-         Rabinance_Rout_BAND_11       3.34202F-         Rabinance_Rout_BAND_11       3.34202F-         Rabinance_Rout_BAND_11       3.34202F-         Rabinance_Rout_BAND_11       5.43688-0         Rabinance_Rout_BAND_11       5.430280-         Rabinance_Rout_BAND_11       5.43028-0         Rabinance_Rout_BAND_11       5.430280-         Rabinance_Rout_BAND_11       5.430280-         Rabinance_Rout_BAND_11       5.23048-0         Rabinance_Rout_BAND_11       5.23048-0         Rabinance_Rout_BAND_11       5.23048-0         Rabinance_Rout_BAND_11       5.23048-0         Rabinance_Rout_BAND_11       5.23048-0         Rabinance_Rout_BAND_11       5.23048-0         Rabinance_Rout_BAND_11       5.72543     <                                                                                                    |                                                 |                                                                   | SRC de salida SRC               | seleccionado (EPSG: 32614, WGS 8 | RADIANCE_MULT_BAND_3 = 1.1888E-0:                                      |
| • 0.83377         • 0.93377         • 0.93377         • 0.93777         • 0.93777         • 0.93777         • 0.93777         • 0.93777         • 0.93777         • 0.93777         • 0.93777         • 0.927         • 0.927         • 0.927         • 0.927         • 0.927         • 0.927         • 0.927         • 0.927         • 0.927         • 0.927         • 0.927         • 0.927         • 0.927         • 0.927         • 0.927         • 0.927         • 0.927         • 0.927         • 0.927         • 0.927         • 0.927         • 0.927         • 0.927         • 0.927         • 0.927         • 0.927         • 0.927         • 0.927         • 0.927         • 0.927         • 0.927         • 0.927         • 0.927         • 0.927         • 0.927         • 0.927         • 0.927         • 0.927         • 0.927         • 0.927         • 0.927         • 0.927         • 0.927         • 0.927         • 0.927         • 0.927         • 0.927         • 0.927         • 0.927         • 0.927         • 0.927         • 0.927         • 0.927         • 0.927         • 0.927         • 0.927         • 0.927         • 0.927         • 0.927         • 0.927         • 0.927         • 0.927         • 0.927         • 0.927         • 0.927         • 0.927         • 0.927         • 0.927         • 0.927         • 0.927         • 0.927         • 0.927         • 0.927         • 0.92         • 0.92         • 0.92         • 0.92         • 0.92         • 0.92         • 0.92         • 0.92         • 0.92         • 0.92         • 0.92         • 0.92         • 0.92         • 0.92         • 0.92         • 0.92         • 0.92         • 0.92         • 0.92         • 0.92         • 0.92         • 0.92         • 0.92         • 0.92         • 0.92         • 0.92         • 0.92         • 0.92         • 0.92         • 0.92         • 0.92         • 0.92         • 0.92         • 0.92         • 0.92         • 0.92         • 0.92         • 0.92         • 0.92         • 0         • 0.92         • 0         • 0         • 0.                                                                                                    | 34675                                           |                                                                   | × Añadir resultados al provecto |                                  | RADIANCE MULT BAND 5 = 6.1346E-0                                       |
| 0.98377       Operadores         SCP Encode       SCP faced         SCP Encode       SCP faced         SCP encode       SCP encode         SCP encode       SCP encode         SCP encode       SCP en                                                                                                    | 0.865                                           |                                                                   |                                 |                                  | RADIANCE_MULT_BAND_6 = 1.5256E-0                                       |
| ScP Breel       ScP Breel       Image: Acceptar C       ScP Breel       Image: Acceptar C       ScP Breel       Image: Acceptar C       ScP Breel       Image: Acceptar C       ScP Breel       ScP Breel       ScP Bree                                                                                                    | 0.987877                                        | ▼ Operadores                                                      |                                 |                                  | RADIANCE_MULT_BAND_7 = 5.1421E-0                                       |
| SCP entrada de datos       / ^ arcos       arcos       a                                                                                                    | Parel SCP Panel ™                               | + * raíz cuadrada cos                                             | sen tan                         | log10 (                          | RADIANCE_MULT_BAND_8 = 1.1345E-0:<br>RADIANCE_MULT_BAND_9 = 2.3975E-0  |
| Image: de Entrads       Image: de Entrads         Image: de Entrads       Image: de Entrads                                                                                                    | SCP entrada de datos                            | - / ^ arcos                                                       | arcsen arctan                   | In )                             | RADIANCE MULT BAND 10 = 3.3420E-                                       |
| Importe de Eritada       RADIANCE_ADD       BAND       2 = -64.50391         Extremento de Eritada       Rabitance       ADDIANCE       ADDIANCE       ADDIANCE         Importe de Eritada       0.000342 **B1001* + 0.1       Rabitance       ADDIANCE       ADDIANCE       ADDIANCE         Importe de Eritada       0.000342 **B1001* + 0.1       Importe de Eritada       Rabitance       ADDIANCE       ADDIANCE       ADDIANCE         Importe de Eritada       Importe de Eritada       Importe de Eritada       Rabitance       ADDIANCE       ADDIANCE                                                                                                    |                                                 |                                                                   | <= >=                           | Y O                              | RADIANCE_ADD_BAND_1 = -62.99134                                        |
| Lapreson de la calculadora de campos       RADIANCE ADD EAND 4 = -50.12259         RADIANCE ADD EAND 5 = -30.67277       RADIANCE ADD EAND 5 = -7.62904         RADIANCE ADD EAND 7 = -2.57106       RADIANCE ADD EAND 6 = -7.62904         RADIANCE ADD EAND 7 = -2.57106       RADIANCE ADD EAND 6 = -7.62904         RADIANCE ADD EAND 9 = -1.57106       RADIANCE ADD EAND 9 = -1.57106         RADIANCE ADD EAND 9 = -1.00000       RADIANCE ADD EAND 10 = 0.10000         RADIANCE ADD EAND 1 = 0.10000       RADIANCE ADD EAND 1 = 0.10000         RADIANCE ADD EAND 1 = 0.10000       RADIANCE ADD EAND 1 = 0.10000                                                                                                    | • 🔂 Imagen de Entrada                           |                                                                   |                                 |                                  | RADIANCE_ADD_BAND_2 = -64.50391<br>RADIANCE_ADD_BAND_3 = -59.43980     |
| Extraconvexto de Entrado         0.003342 **B1091* + 0.1         0.003342 **B1091* + 0.1         0.00342 **B1091* + 0.1         0.00342 **B1091* + 0.1         0.00342 **B1091* + 0.1         0.00342 **B1091* + 0.1         0.00342 **B1091* + 0.1         0.00342 **B1091* + 0.1         0.00342 **B1091* + 0.1         0.00342 **B1091* + 0.1         0.00342 **B1091* + 0.1         0.00342 **B1091* + 0.1         0.00342 **B1091* + 0.1         0.00342 **B1091* + 0.1         0.00342 **B1091* + 0.1         <                                                                                                    |                                                 | Expresion de la calculadora de campos                             |                                 |                                  | RADIANCE ADD BAND 4 = -50.12299                                        |
| Radiance ADD BAND 6 = -7.62804         Radiance ADD BAND 7 = -2.57106         Radiance ADD BAND 7 = -2.57106         Radiance ADD BAND 7 = -2.57106         Radiance ADD BAND 7 = -0.10000         Radiance ADD BAND 9 = -0.10000         Radiance ADD BAND 10 = 0.10000         Radiance ADD BAND 10 = 0.10000         Radiance ADD BAND 11 = 0.10000         Radiance ADD BAND 10 = 0.10000         Radiance ADD BAND 10 = 0.10000                                                                                                    | Entrenamiento de Entrada                        | RADIANCE_ADD_BAND_5 = -30.67277                                   |                                 |                                  |                                                                        |
| RodDiance_ADD_Bano                                                                                                    |                                                 | RADIANCE_ADD_BAND_6 = -7.62804                                    |                                 |                                  |                                                                        |
| RADIANCE ADD BAND 1 = 0.10000<br>RADIANCE ADD BAND 1 = 0.10000<br>RADIANCE ADD BAND 1 = 0.10000                                                                                                    |                                                 | RADIANCE_ADD_BAND_/ = -2.5/106<br>RADIANCE_ADD_BAND_8 = -56 72543 |                                 |                                  |                                                                        |
| Rabiance ADD Band 10 = 0.10000<br>Rabiance ADD Band 11 = 0.10000<br>Rabiance ADD Band 11 = 0.10000<br>Rabiance ADD Band 11 = 0.10000<br>Rabiance ADD Band 11 = 0.10000<br>Rabiance ADD Band 10 = 0.10000<br>Rabiance ADD Band 10 = 0.100000<br>Rabiance ADD Band 10 = 0.10000<br>Rabiance ADD Band 10 = 0.10000                                                                                                  | 1 🛃 🎎 🔰 💽 🕎 🚽                                   |                                                                   |                                 |                                  | RADIANCE ADD BAND 9 = -11.98761                                        |
| Image: Supersion valids     RADIANCE ADD EAND IT = 0.10000       Panel para Casificación     Aceptar Casificación       Image: Supersion valids     Image: Supersion valids                                                                                                    | SCO poticiza                                    |                                                                   |                                 |                                  | RADIANCE ADD BAND 10 = 0.10000                                         |
| Panel para Clasificación Aceptar Ca Ca C 3                                                                                                    |                                                 | Expresión válida                                                  |                                 |                                  | RADIANCE_ADD_BAND_11 = 0.10000                                         |
|                                                                                                    | Panel para Clasificación                        |                                                                   |                                 | Aceptar Ca                       | < >                                                                    |
|                                                                                                    |                                                 | Coordonada 429052-216                                             | 2020 Se Encolo 1/521.042        | Amplificador 1008/               | 100% 😑 🗨 🕀 📑                                                           |

Figura 39. Conversión a radiancia de la banda 10.

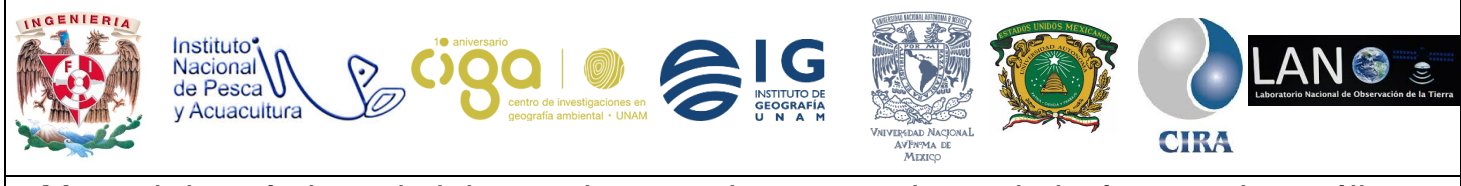

PROYECTO PAPIME (PE 110218)

En seguida, se calcula la temperatura de brillo para las dos bandas. Para ello, nuevamente, en la calculadora ráster (Figura 40) se utiliza la siguiente fórmula (Figura 40). K1 y K2 se obtienen de los metadatos

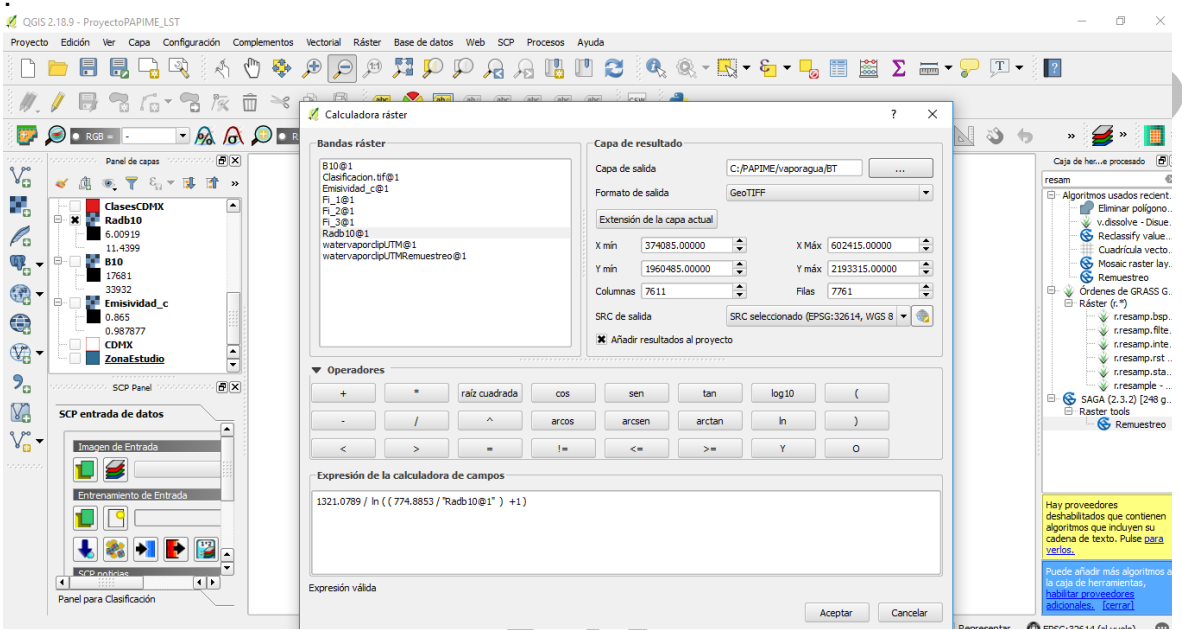

Figura 40. Conversión a la temperatura de brillo.

Como siguiente paso se aplica el algoritmo sw con las dos bandas (10 y 11), la imagen de las emisividades, así como la imagen de la diferencia de emisividades y el vapor de agua. Nuevamente en la calculadora ráster y se realiza la fórmula como se observa en la siguiente *figura* 41.

$$T_{s} = T_{i} + c_{1}(T_{i} - T_{j}) + c_{2}(T_{i} - T_{j})^{2} + c_{0} + (c_{3} + c_{4}w)(1 - \varepsilon) + (c_{5} + c_{6}w)\Delta\varepsilon$$

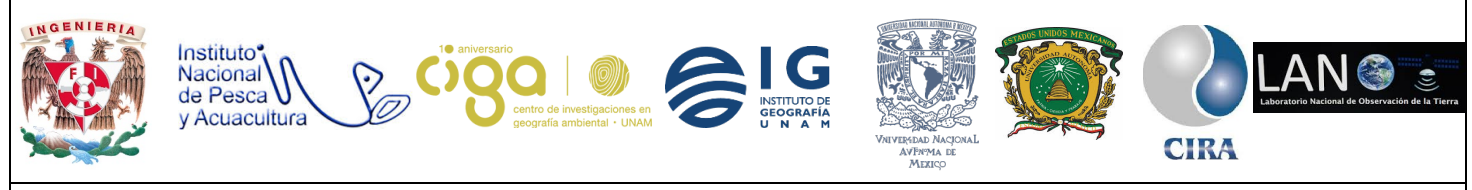

#### PROYECTO PAPIME (PE 110218)

| 💋 QGIS 2.18.9 - ProyectoPAPIME_LST                   |                                       |                       |           |                             |                  |                   |                    |          | - 0 ×                                                                                      |    |
|------------------------------------------------------|---------------------------------------|-----------------------|-----------|-----------------------------|------------------|-------------------|--------------------|----------|--------------------------------------------------------------------------------------------|----|
| Proyecto Edición Ver Capa Configuración Complementos | Vectorial Ráster Base de dato         | is Web SCP Pri        | ocesos A  | yuda                        |                  |                   |                    |          |                                                                                            |    |
| ) 🖿 🖶 🗒 🖓 🖓 🖑 🍫                                      | 🗣 🖳 🔍 🗬                               | P 🔏 🖓                 |           | ' 2 🔍                       | ® - 🔣            | - & -             | Σ                  | -        | <b>-</b> 🗐 🕶                                                                               |    |
| // 636-3k i ×                                        | 🖉 🦉 🔭 🧑 🕅                             | ahd (ahe (ahi         | ahe       | abri i raw i                | 9.               |                   | ?                  | ×        |                                                                                            |    |
| 📴 🔎 💿 rgb = 💿 💌 🕅 🞊 🔎 💽                              | R Bandas ráster                       |                       |           | Capa de resulta             | lo               |                   |                    |          | 🔊 👆 🔹 🍠 🖉 🧾                                                                                |    |
| Panel de capas                                       | B10@1<br>B11@1                        |                       |           | Capa de salida              | tren             | amiento/Temperat  | uraKelvin          |          | Caja de herramientas de procesado 🎂 🗗                                                      |    |
| e Clasificacion.tif                                  | BT@1<br>Clasificacion.tif@1           |                       |           | Formato de salida GeoTIFF 🔹 |                  |                   |                    | -        | Algoritmos usados recientemente     Eliminar polígonos < <astila>&gt;</astila>             | 1  |
| BT<br>ClasesCDMX                                     | Emisividad_c@1<br>Radb10@1            |                       |           | Extensión de la ca          | ipa actual       |                   |                    |          | v.dissolve - Disuelve contorno<br>S Reclassify values (simple)                             |    |
| Radb10<br>WatervaporclipUTM                          | TB11@1<br>watervaporclpUTM@1          |                       |           | X min 37408<br>Y min 19604  | s.00000 -        | j X Max<br>Y máx  | 2193315.00000      |          | Cuadrícula vectorial                                                                       |    |
| B10<br>Emisividad_c                                  | watervaporclipUTMRemuestre            | 0@1                   |           | Columnas 7611               | \$               | Filas             | 7761               | •        | Greenuestreo     Órdenes de GRASS GIS 7 [314 geo                                           |    |
|                                                      |                                       |                       |           | SRC de salida               | SRO              | Seleccionado (EP  | SG:32614, WGS 8    | · 🚳      | r.resamp.bspline - Realiza                                                                 |    |
| 309.322<br>P X Radb11                                |                                       |                       |           | Añadir resultad             | los al proyecto  |                   |                    |          | Hay proveedores deshabilitados que contienen<br>algoritmos que incluyen su cadena de texto |    |
| 9_                                                   | ▼ Operadores                          |                       |           |                             |                  |                   |                    |          | Pulse para verlos.                                                                         |    |
| SCP Panel                                            | + *                                   | raíz cuadrada         | COS       | sen                         | tan              | log 10            | (                  |          | Puede añadir más algoritmos a la caja de                                                   |    |
| SCP entrada de datos                                 | j · /                                 | <b>^</b>              | arcos     | arcsen                      | arctan           | In                | )                  |          | adicionales. [cerrar]                                                                      |    |
| Imagen de Entrada                                    |                                       | •                     | 1-        | <=                          | >=               | Y                 | 0                  |          | Resultados de la identificación                                                            |    |
| ••••••                                               | Expresión de la calculadora de campos |                       |           |                             |                  |                   |                    |          |                                                                                            |    |
| Entrenamiento de Entrada                             | "BT@1"+((1.378)*("BT@1"-"TB           | 11@1"))+0.183*(("BT   | @1"-"TB11 | @1")^2)+(-0.268)+(!         | i4.30+(-2.238*(" | watervaporclipUTN | (Remuestreo@1")))* | *(1-"Emi | Objeto espacial Valor                                                                      | l. |
|                                                      | sividad_c@1")+(-129.20+16.4           | 0* "watervaporclipUTI | /Remuestr | eo@1")*("DifEmisivida       | d@1")            |                   |                    |          |                                                                                            |    |
| 👢 🍇 利 💽 🔛 🖬                                          | 1                                     |                       |           |                             |                  |                   |                    |          | •                                                                                          | Ì  |
| CP noticias                                          | Everenién válida                      |                       |           |                             |                  |                   |                    |          | Modo Capa act. 💌 🗌 Auto abrir formulario                                                   |    |
| Panel para Clasificación                             | -                                     |                       |           |                             |                  |                   | Aceptar Car        | ncelar   | Ver Árbol 🔻 Ayuda                                                                          |    |
|                                                      |                                       |                       |           |                             |                  |                   |                    |          |                                                                                            |    |

Figura 41. Aplicación del algoritmo SW

Por último, se convierte a grados centígrados. Para ello nuevamente en la calculadora ráster y se aplica la fórmula correspondiente (Figura 42).

| Proyecto Edición Ver Capa Configuración Complementos                                                                                                    | Vectorial Ráster Base de datos Web SCP Procesos A                                                                                                    | Ayuda                                                                                                    |                                                                                                    |  |  |  |  |
|----------------------------------------------------------------------------------------------------|----------------------------------------------------------------------------------------------------|----------------------------------------------------------------------------------------------------|----------------------------------------------------------------------------------------------------|--|--|--|--|
| ) 🗅 📛 🖩 見 🖳 🔍 ) A 🕚 🕸 ,                                                                                                    | I 📶 🗛 👧 🍳 📲 🛛 🖉 🔍 🔍                                                                                                    | 🛡 😂 🔍 @ = 🔣 = & = 😼 📰 🗴 🚃                                                                                                    | - 🏳 🎞 - 🕴 🛐                                                                                                    |  |  |  |  |
| // 636-3k = ×                                                                                                    | 🗈 🖻 🤆 ann 🔊 🖬 ann ann ann ann ann ann.<br>🔏 Calculadora ráster                                                                                                    | · · · · · · · · · · · · · · · · · · ·                                                                                                    | 1                                                                                                    |  |  |  |  |
| Ball         Ball         Ball <th< th=""><th>Bandas ráster           B10@1           B10@1           B10@1           Cledicacion if@1           Differminded           Emminidad_C@1           Emminidad_C@1           Radb10@1           Radb10@1           TB11@1           TB11@1           TB11@1           TB11@1           TB11@1           WatervapordpUTW@1           watervapordpUTWRemuestre@1</th><th>Capa de resultado           Capa de salida         enamiento/TemperaturaCelsius           Pormato de salida         GeoTIFF           Extensión de la capa actual         X           X min         374085.00000         X           Y min         1960485.00000         Y máx           Columnas         7611         Filas</th><th>Caja de herramientas de procesado<br/>Caja de herramientas de procesado<br/>Caja de herramie</th></th<> | Bandas ráster           B10@1           B10@1           B10@1           Cledicacion if@1           Differminded           Emminidad_C@1           Emminidad_C@1           Radb10@1           Radb10@1           TB11@1           TB11@1           TB11@1           TB11@1           TB11@1           WatervapordpUTW@1           watervapordpUTWRemuestre@1 | Capa de resultado           Capa de salida         enamiento/TemperaturaCelsius           Pormato de salida         GeoTIFF           Extensión de la capa actual         X           X min         374085.00000         X           Y min         1960485.00000         Y máx           Columnas         7611         Filas | Caja de herramientas de procesado<br>Caja de herramientas de procesado<br>Caja de herramie |  |  |  |  |
| 305.322<br>305.322<br>• X Radb11<br>• 5.51274<br>10.1063                                                                                                    | ▼ 0peradores                                                                                                    | SRC de salida SRC saleccionado (EPSG:32614, WGS 8 💌 🌚                                                                                                    | Hay proveedores deshabilitados que contienen<br>algoritmos que incluyen su cadena de texto.                                                                                                    |  |  |  |  |
| SCP entrada de datos                                                                                                    | + * raíz cuadrada cos                                                                                                    | sen tan log10 (<br>arcsen arctan ln )                                                                                                    | Puede añadir más algoritmos a la caja de<br>herramientas, <u>habilitar proveedores</u><br>adicionales. [cerrar]                                                                                                    |  |  |  |  |
| Ver Ver Imagen de Entrada                                                                                                    | <                                                                                                    | Y 0                                                                                                    | Resultados de la identificación () ()<br>() () () () () () () () () () () () () (                                                                                                    |  |  |  |  |
| Etteramento de Entrada                                                                                                    | "Temperaturakélvin@1* 273.15<br>Expresión válda                                                                                                    |                                                                                                    | Vojeto espacar Valor<br>Modo Capa act.    Auto abrir formulario<br>Ver Árbol    Ayuda                                                                                                    |  |  |  |  |
|                                                                                                    | E' 40.6                                                                                                    | Aceptar Cancelar                                                                                                    |                                                                                                    |  |  |  |  |

Figura 42. Conversión a grados Celsius.

Se asigna una paleta de colores. *Clic* en el botón derecho sobre la imagen, se selecciona estilos/tipo de renderizador/seudocolor/lineal/invertir y aceptar.

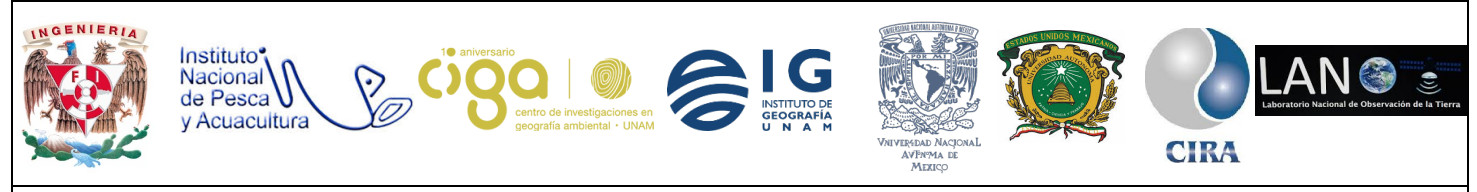

### PROYECTO PAPIME (PE 110218)

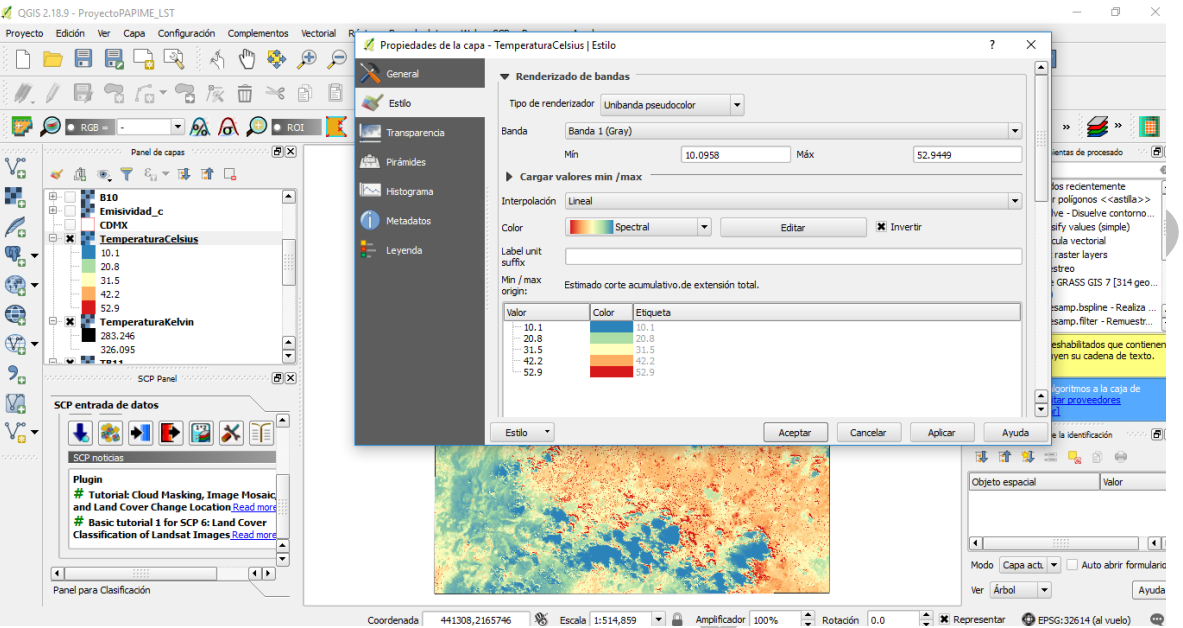

nada 441308,2165746 🕸 Escala 1:514,859 🔹 🔒 Amplificador 100% 🤤 Rota Figura 43. Aplicación de paleta de colores.

### 6. Bibliografía

Servicio Geológico Nacional de Estados Unidos USGS <u>https://landsat.usgs.gov</u> Recuperado 10 de Agosto de 2018.

Chuvieco Emilio. (1995). Fundamentos de teledetección espacial. España: Ediciones RIALP, S.A.

Nasa Earth Observations https://neo.sci.gsfc.nasa.gov/.